# Порядок работы в ПУР КС ГИИС «Электронный бюджет» при проведении расходных операций

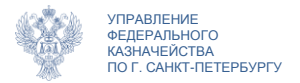

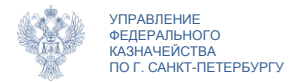

Официальный сайт http://piter.roskazna.gov.ru/

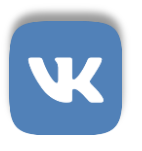

ВКонтакте группа **«УФК по г. Санкт-Петербургу»** адрес - <u>https://vk.com/ufkspb</u>

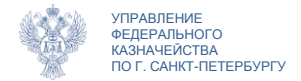

Оглавление

| Общие принципы работы                       | 4 - 18  |
|---------------------------------------------|---------|
| Сведения об операциях с целевыми средствами | 19 - 27 |
| Платежные поручения                         | 28 - 39 |
| Уведомление об уточнении операций клиента   | 40 - 45 |
| Запрос на аннулирование                     | 46 - 50 |
| Просмотр состояния лицевого счета           | 51 - 57 |
| Справочники                                 | 58 - 62 |
| Техподдержка                                | 63 - 64 |

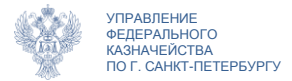

### Общие принципы работы

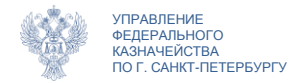

#### Начало работы

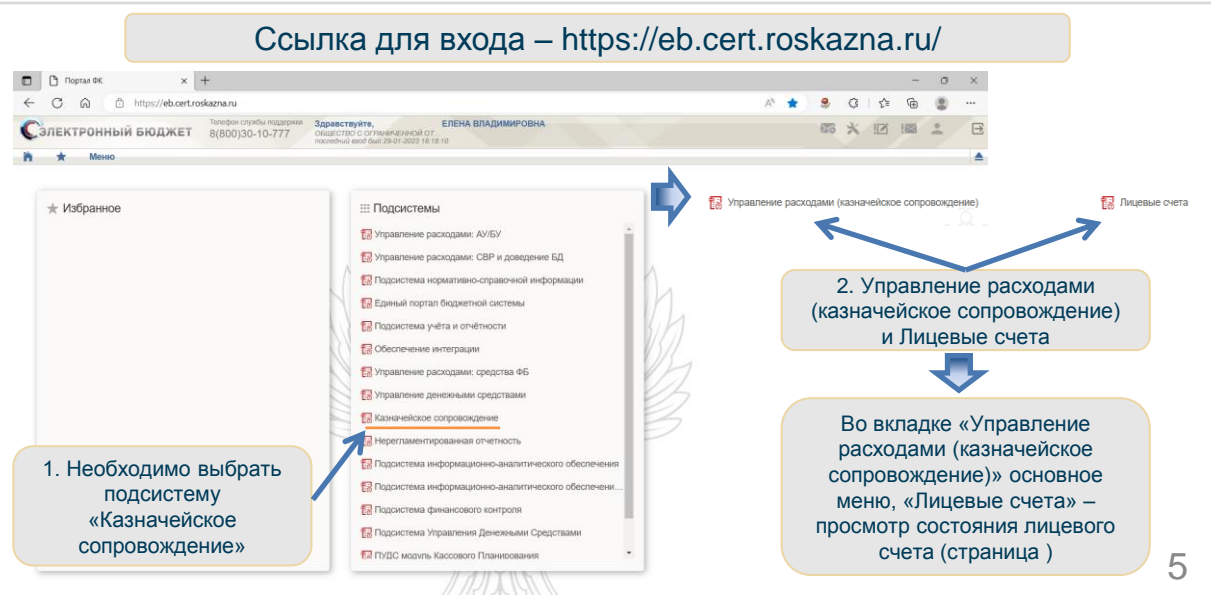

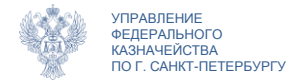

# Подсистема управления расходами (казначейское сопровождение). Меню

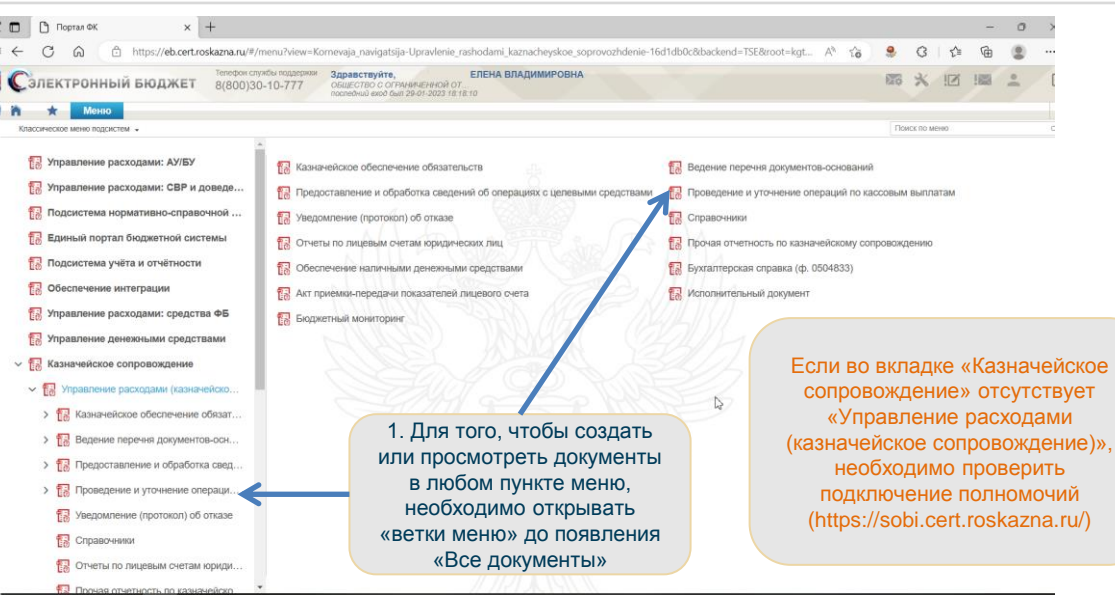

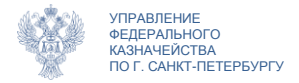

#### Списковая форма Настройка

|   |                                                                    |                | к<br>3           | нопкой мыши<br>аголовку люб<br>таблицы            |                 |         | _                          | 2. Нажать «Выбор<br>колонок»                           |                                          |   |
|---|--------------------------------------------------------------------|----------------|------------------|---------------------------------------------------|-----------------|---------|----------------------------|--------------------------------------------------------|------------------------------------------|---|
|   | Номер<br>документа                                                 | Дата документа | Статус об        | Бработки Клистом<br>Выбор колоно<br>Колонки по ум | Статус док<br>к | очтонта | Заказчиком/<br>Головным ЮЛ | ФК                                                     | Выбор колонок<br>Название колонки<br>ИНН | × |
|   |                                                                    | 16.07.2019     |                  | Переносить п                                      | словам          | Q       | Q                          | <                                                      | Г КПП                                    |   |
| 1 | 15                                                                 | 16.07.2019     | Утвержден V      | полнителем Зарегистрирован                        |                 | 0       | 3                          | <ul> <li>Наименование</li> <li>Лицевой счет</li> </ul> |                                          |   |
| 1 | 8                                                                  | 16.07.2019     | Утвержден V      | 1сполнителем                                      | Зарегистри      | рован   | 8                          | •                                                      | П Наименование банка                     | - |
|   | 5                                                                  | 16.07.2019     | Утвержден V      | Ісполнителем                                      | Зарегистрирован |         |                            | -                                                      | БИК                                      |   |
|   | 13                                                                 | 16 07 2019     | Утвержлен V      | сполнителем                                       | Стменен         | Стменен |                            | Расчетный счет                                         |                                          |   |
|   |                                                                    |                |                  | толнитер им                                       | На исполне      | нии IIC |                            |                                                        | СВР/НУБП                                 |   |
|   | <ol> <li>Выбрать колонки для<br/>отображения, нажать ОК</li> </ol> |                | ки для<br>ать ОК | толнителем                                        | Зарегистри      | рован   |                            | -                                                      |                                          |   |
|   |                                                                    | - ,            |                  | полнителем                                        | Отменен         |         |                            | 0                                                      | И Наименование                           |   |
|   |                                                                    |                |                  |                                                   |                 |         |                            |                                                        | 🖂 Лицевой счет                           | - |

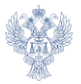

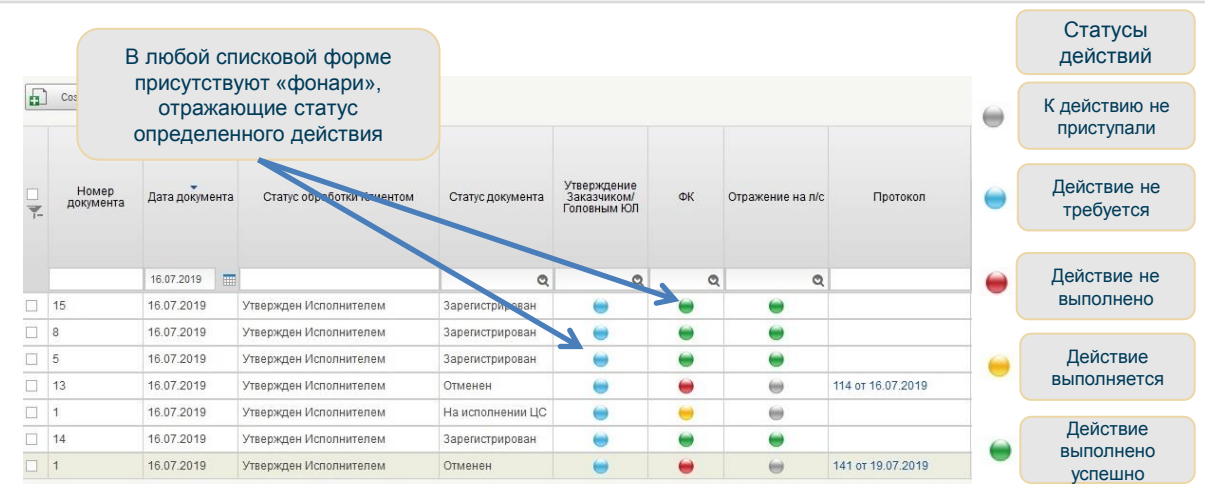

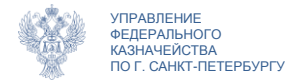

#### Документы Промежуточные статусы

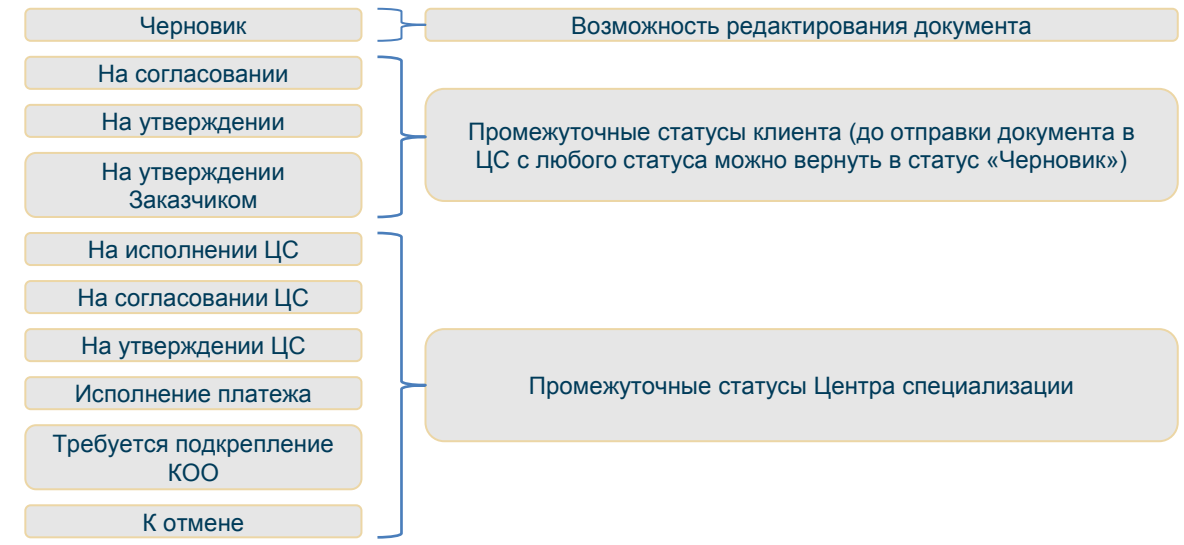

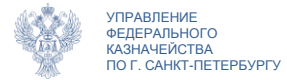

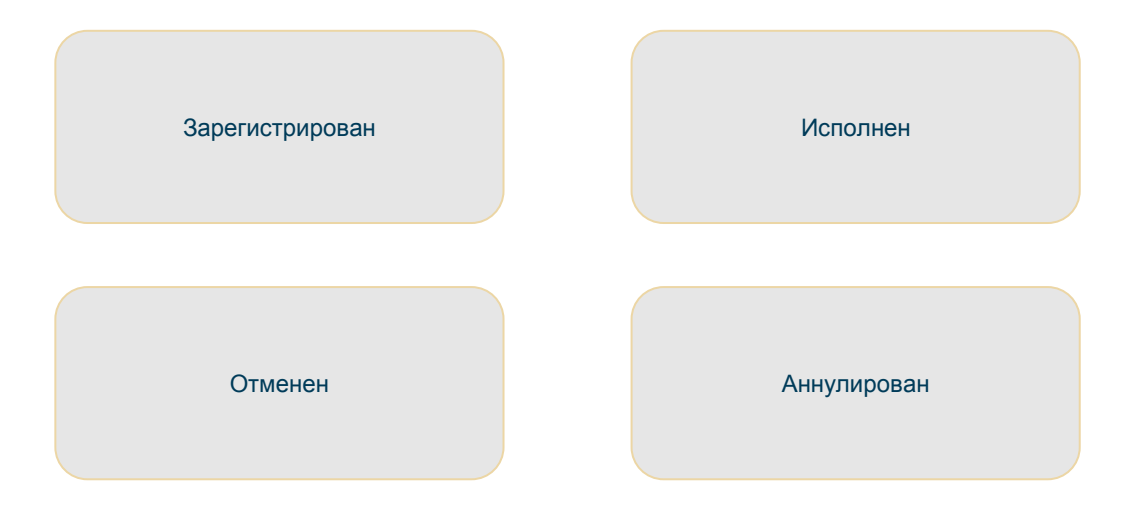

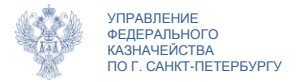

Выбор из справочника

| <b>7</b> - | Код<br>(рганизации/кли | Полное<br>наименование | ИНН       | кпп     | ОГРН/ОРГНИП | Сокращенное<br>наименование | Номер<br>организации/кл | Статус     |
|------------|------------------------|------------------------|-----------|---------|-------------|-----------------------------|-------------------------|------------|
|            | 9                      |                        |           |         |             |                             | %9225                   |            |
| $\sim$     | 9225                   | МУНИЦИПАЛЬН            | 228       | 225     | 102         | МБОУ "ДРУЖ І                | 9225                    | Актуальная |
| С          | 9225                   | ГОСУДАРСТВЕН           | 343       | 3.3     | 102         | ГБССУ СО ГПВИ               | 9225                    | Актуальная |
| •          | 9225                   | МУНИЦИПАЛЬН            | 591       | .91     | 113         | МБУ "СПЕЦ                   | 9225                    | Актуальная |
| С          | 9225                   | МЕЖМУНИЦИПА            | 330       | 330     | 103         | МО МВД РОССИ                | 9225                    | Актуальна  |
| С          | 9225                   | МУНИЦИПАЛЬН            | 421       | 421     | 108         | МБУ "ТХУ УО МГО             | 9225                    | Актуальна  |
| С          | 9225                   | АКЦИОНЕРНОЕ            | 673       | 673     | 102         | АО "НПП "ИЗМЕР              | 9225                    | Архивная   |
| 0          | 9225                   | МУНИЦИПАЛЬН            | 301       | 302     | 102         | мбоу "СОШ С.С               | 9225                    | Архивная   |
| 0          | 9225                   | МУНИЦИПАЛЬН            | 020       | 020     | 102         | МБДОУ Д-С "РАД              | 9225                    | Архивная   |
| 0          | 9225                   | МУНИЦИПАЛЬН            | 020       | 020     | 102         | МБДОУ Д-С "РАД              | 9225                    | Архивная   |
| 0          | 9225                   | МУНИЦИПАЛЬН            | 020       | 020     | 102         | МБДОУ Д-С "РАД              | 9225                    | Архивная   |
| 0          | 1225                   | MADIAL BARTA BL LI     | 020       | 000     | 102         | МБДОУ Д-С "РАД              | 9225                    | Архивная   |
|            | 22                     |                        |           |         | 102         | АО "НПП "ИЗМЕР              | 9225                    | Архивная   |
| Э          | 9221                   | . В любом              | окне со с | списком | 107         | ФГУП "АНГЕЈ                 | 9225                    | Архивная   |
|            | N                      | ложно наж              | ать на за | головок |             |                             |                         |            |
|            | П                      | ервого сто             | олбца, от | кроется |             |                             |                         |            |

строка фильтра

 В фильтре можно заменить любое количество символов знаком %

 Выбрать нужную запись двойным щелчком мыши либо отметить ее и нажать кнопку «ОК»

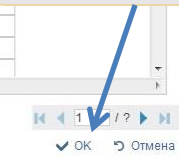

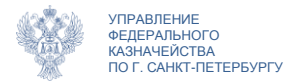

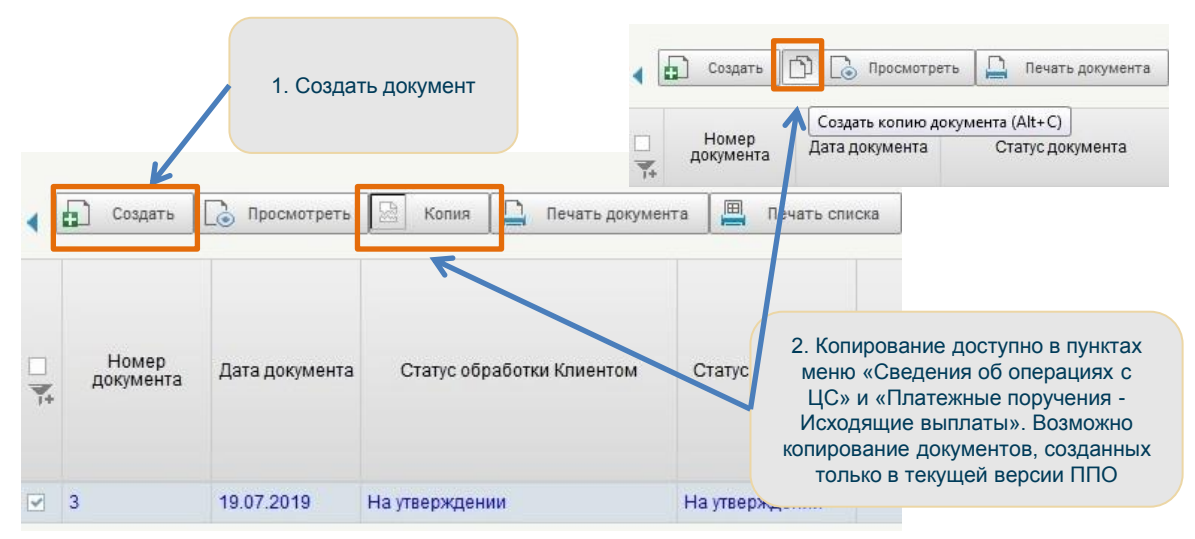

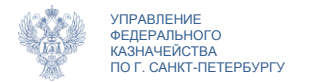

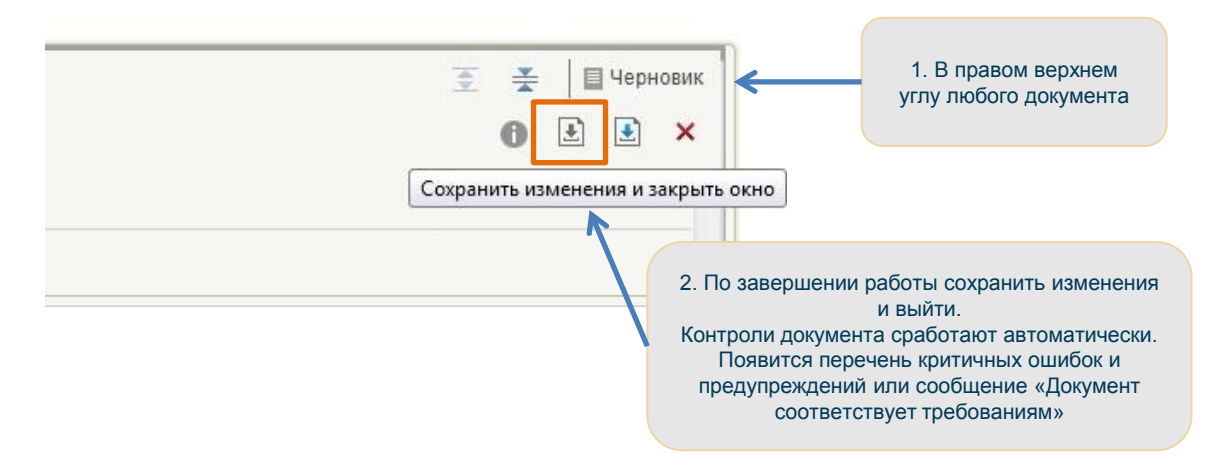

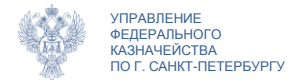

#### Документ

#### Заполнение листа согласования

1. В списковой форме отметить документ в статусе «Черновик», нажать кнопку «На согласование»

ФК

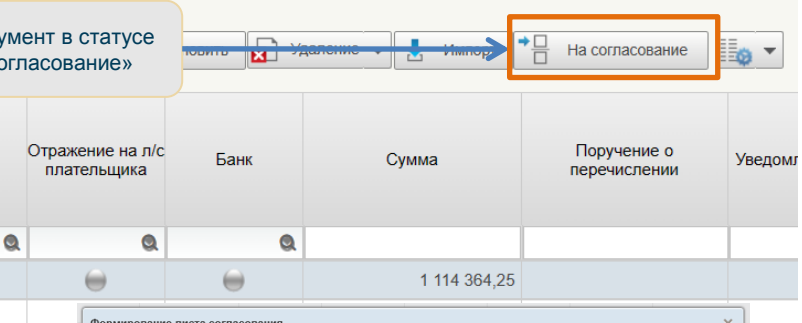

2. Появится окно формирования листа согласования

Черновик

Черновик

Статус обработки

клиентом

|       |                      | $\ominus$            | 1 114 364,2                           | 5                    |    |   |
|-------|----------------------|----------------------|---------------------------------------|----------------------|----|---|
| Форм  | ирование             | листа согласования   |                                       |                      |    | × |
| огла  | :ующие<br>Пропустить | этап согласования    |                                       |                      |    |   |
| 4     | Порядок              | ΦΝΟ                  | Структурное подразделение             | Должность            | эп |   |
|       |                      | Π                    | ри необходимости указать пользователя | (ей)                 |    |   |
| тверх | кдающие              |                      |                                       |                      |    |   |
| 4     | Порядок              | ФИО главный бухгалте | Структурное подразделение             | Должность            | ЭП |   |
|       |                      | Π                    | ри необходимости указать пользователя | (ей)                 |    |   |
| 4     | Порядок              | * ФИО руководитель   | Структурное подразделение             | Должность            | эп |   |
|       | 1                    | Елена Владимир       | овна ОБЩЕСТВО С ОГРАНИЧЕННОЙ О        | Генеральный директор | 1  | x |
|       |                      |                      | Ок Отмена Спра                        | вка                  |    |   |
|       |                      |                      |                                       |                      |    |   |

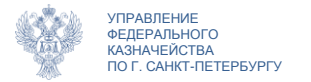

#### Заполнение листа согласования

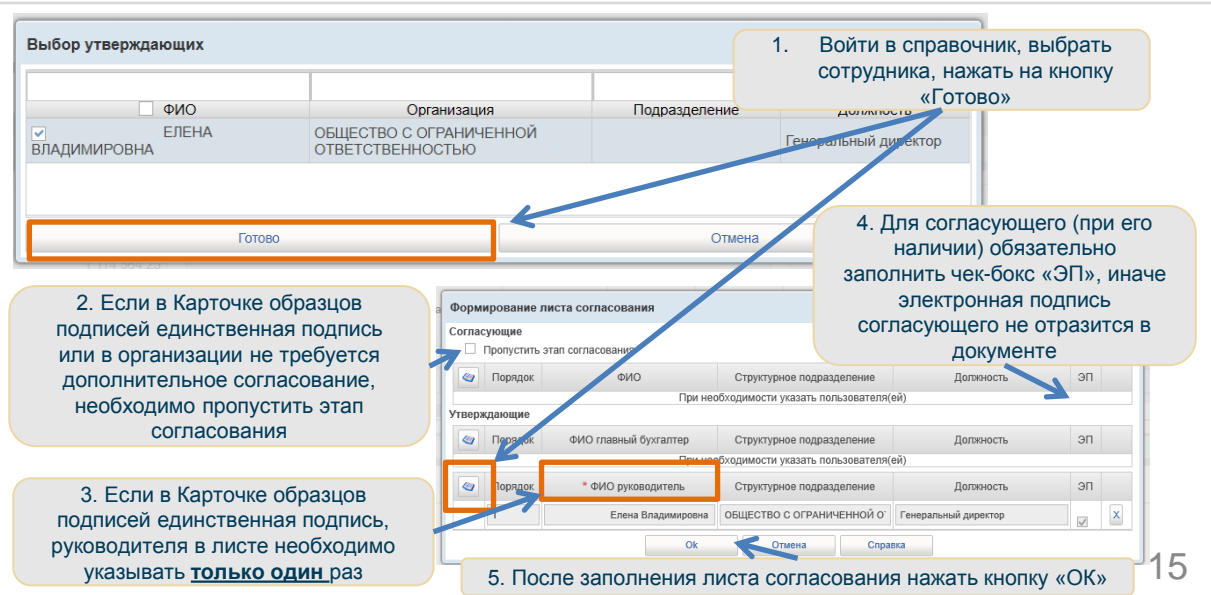

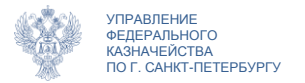

#### Документ Подписание

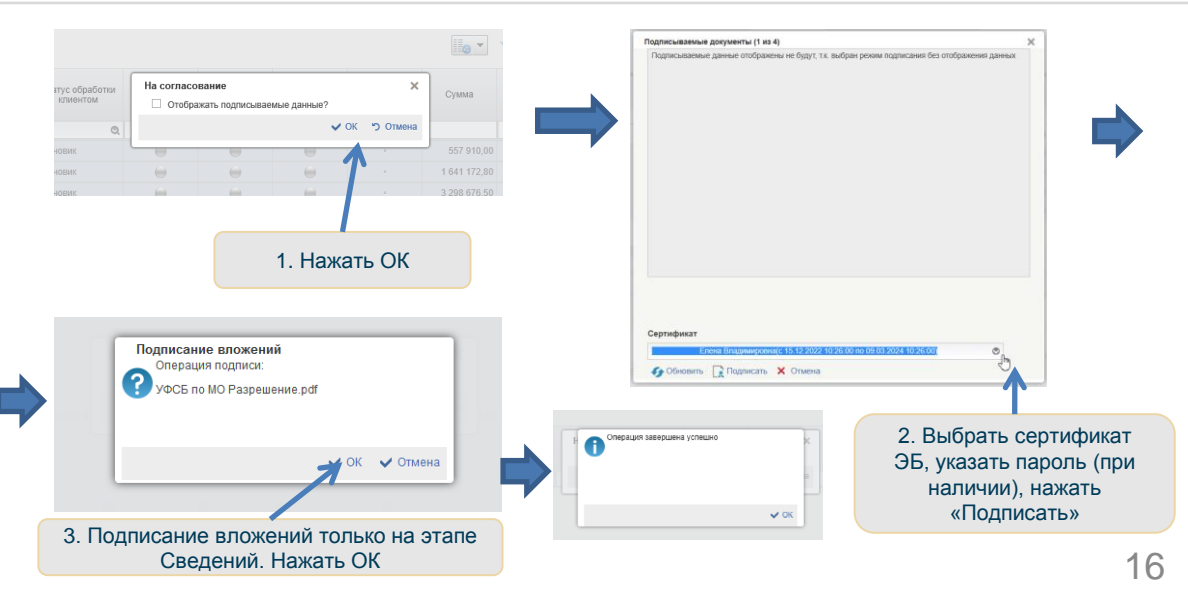

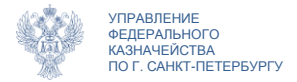

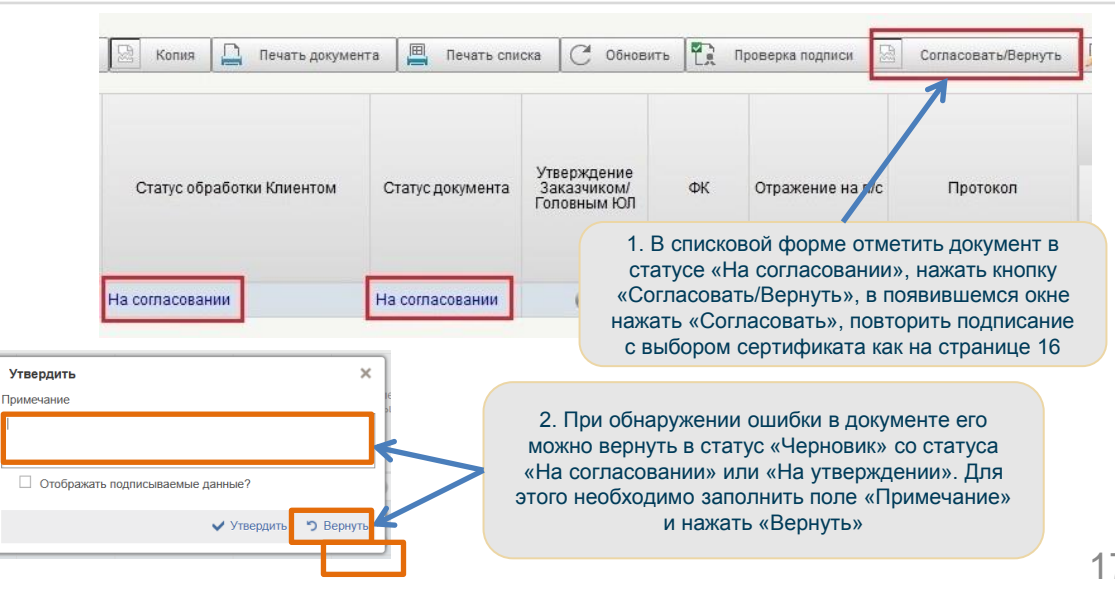

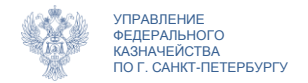

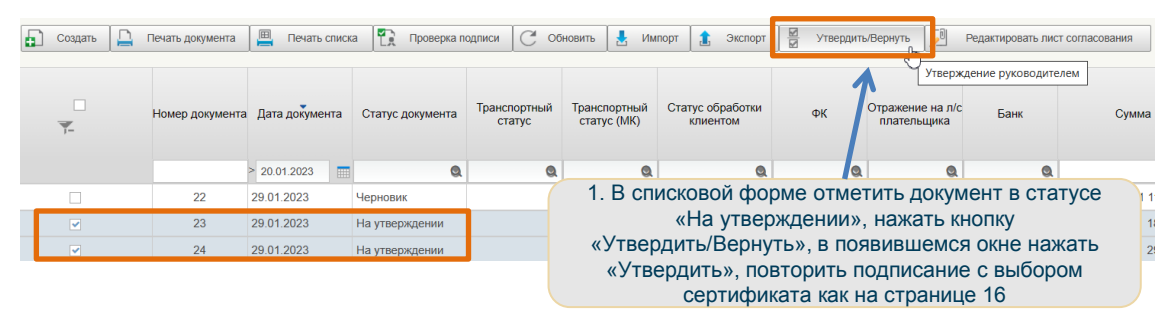

| □<br>▼. | Номер<br>документа | Дата документа | Статус обработки Клиентом | Статус документа  | Утверждение<br>Заказчиком/<br>Головным ЮЛ | 2. Если утверждение прошло<br>успешно, документ направлен в<br>Центр специализации либо |
|---------|--------------------|----------------|---------------------------|-------------------|-------------------------------------------|-----------------------------------------------------------------------------------------|
|         |                    | 19.07.2019     |                           | На исполнении L 🝳 | Q                                         | заказчику                                                                               |
|         | 48                 | 19.07.2019     | Утвержден                 | На исполнении ЦС  |                                           |                                                                                         |

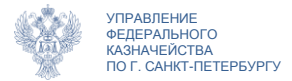

# Сведения об операциях с целевыми средствами

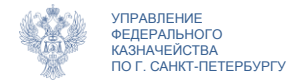

# Сведения об операциях с ЦС Навигация

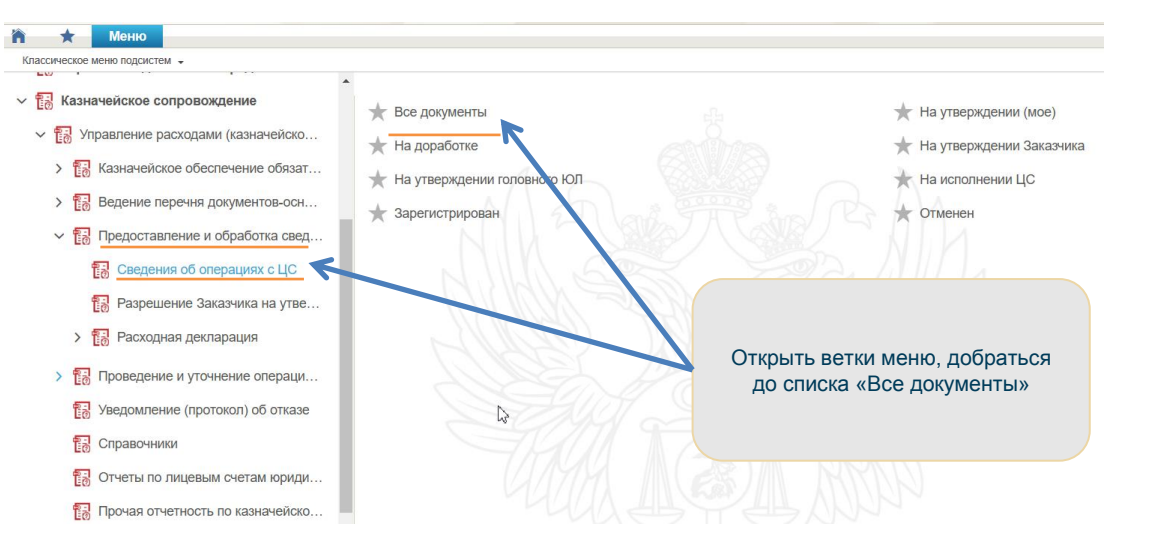

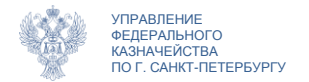

# Сведения об операциях с ЦС Основная информация

| Сведения об операциях с ЦС (ф. 0501213)                                                                                                    | 1. Заполняется в случае<br>получения разрешения на<br>самостовтельное утверждение                                                                                                    |
|----------------------------------------------------------------------------------------------------|----------------------------------------------------------------------------------------------------|
| <ul> <li>проерина документ по течата и та согласование то попрола на поздателни то</li> <li>Основная информация</li> <li>Номер документа</li> <li>Дата документа</li> </ul>                                                                          | сведений от заказчика                                                                                                    |
| Получено разрешение Заказчика на утверждение Сведений<br>Сведения утверждены на бумажном носителе<br>✓ До мант-основание<br>Номер. роумента-основания<br>ИГК<br>Год(ы) выполнения договора<br>Цена договора (руб. коп.)<br>На текущий филенсовый год | Важно!<br>Одновременно может быть заполнен<br>только один чек-бокс в разделе<br>«Основная информация». В случае<br>если Сведения необходимо<br>направить на утверждение заказчику<br>посредством ГИИС ЭБ, ни один чек-<br>бокс не заполняется. |
| 2. Заполняется в случае<br>утверждения Сведений на<br>бумажном носителе (только в<br>случае отсутствия у заказчика<br>возможности работы в ЭБ)                                                                                                    | 3. Выбор документа-<br>основания из<br>справочника                                                                                                    |

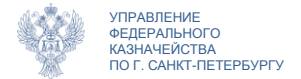

#### Сведения об операциях с ЦС

#### Основная информация. Автозаполнение

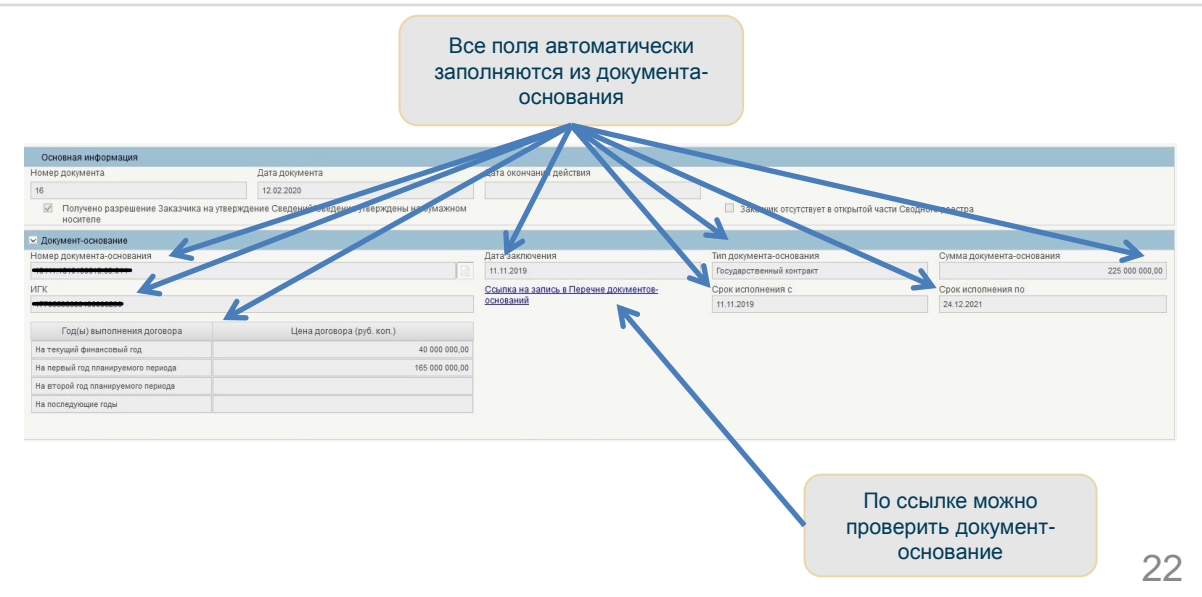

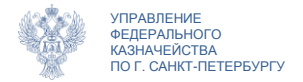

#### Сведения об операциях с ЦС

#### Разделы «Исполнитель» и «Заказчик»

| Исполнитель                                       | Заказчик                  | Целевые сред                     | аства Подпи             | и Отметки ЦС обслуж | живания Лист согласования Вложения Связи |                  |  |              |     |                           |  |  |  |  |
|---------------------------------------------------|---------------------------|----------------------------------|-------------------------|---------------------|------------------------------------------|------------------|--|--------------|-----|---------------------------|--|--|--|--|
| ИНН                                               |                           |                                  | кпп                     |                     | Код (                                    | СВР/НУБП         |  | Лицевой счет |     | Аналитический код раздела |  |  |  |  |
| 78.00.000                                         |                           |                                  |                         |                     | 4008                                     | B                |  | 711B         |     | 220 .                     |  |  |  |  |
| Полное наимено<br>ОБЩЕСТВО С ОГ                   | вание (для ю<br>РАНИЧЕННО | ридического лиц<br>Й ОТВЕТСТВЕНН | а)/ФИО (для фи<br>ЮСТЬЮ | зического лица)     |                                          |                  |  |              |     |                           |  |  |  |  |
| Сокращенное на                                    | именование                | (для юридическо                  | го лица)                |                     |                                          |                  |  |              |     |                           |  |  |  |  |
| 000                                               |                           |                                  |                         |                     |                                          |                  |  |              |     | Все данные                |  |  |  |  |
| Код бюджета                                       |                           |                                  | по ОКТМО                |                     |                                          |                  |  |              | 3   | аполняются                |  |  |  |  |
| 99010001                                          |                           |                                  | 00000001                |                     |                                          |                  |  |              | авт | автоматически из          |  |  |  |  |
| Наименование б                                    | юджета                    |                                  |                         |                     |                                          |                  |  |              |     | выбранного                |  |  |  |  |
| Федеральный бю                                    | джет                      |                                  |                         |                     |                                          |                  |  |              |     | локумента-                |  |  |  |  |
| Код ЦС обслуживания Наименование ЦС обслуживания  |                           |                                  |                         |                     |                                          |                  |  |              |     | оспования                 |  |  |  |  |
| 7200 Управление Федерального казначейства по г. С |                           |                                  |                         |                     | Санкт-П                                  | санкт-Петербургу |  |              |     | ochobanna.                |  |  |  |  |
|                                                   |                           |                                  |                         |                     |                                          |                  |  |              |     |                           |  |  |  |  |

Связи

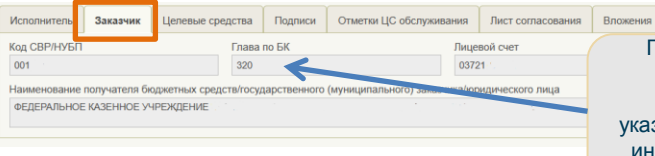

Поле «Глава по БК» в блоке Заказчик должно быть заполнено значением, отличным от «000», в случае если указываются данные государственного или иного головного заказчика (вид лицевого счета заказчика отличен от «71»)

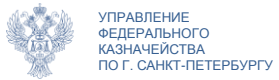

#### Сведения об операциях с ЦС Раздел «Целевые средства»

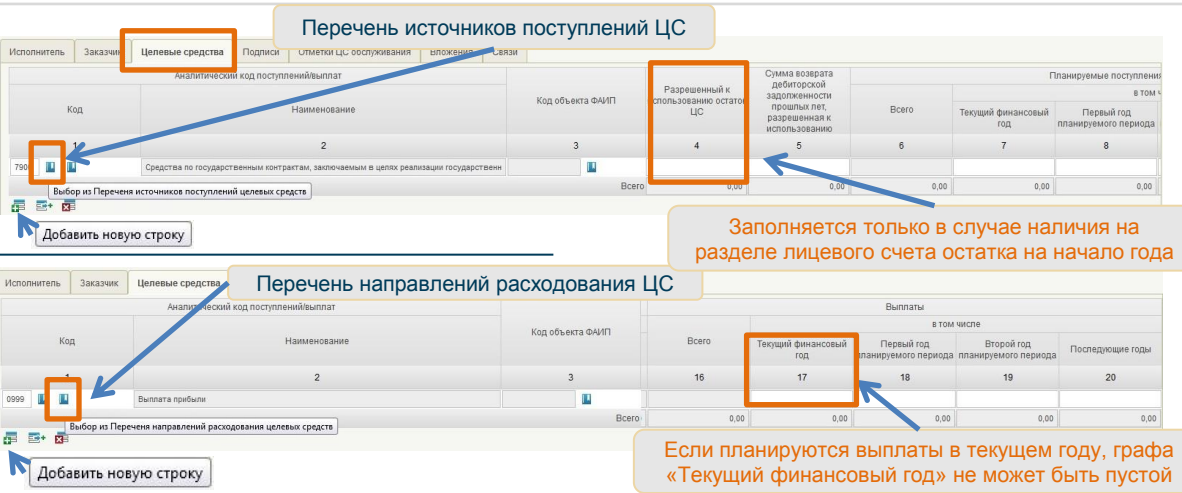

В Сведениях должно быть заполнено как минимум две строки – поступления и выплаты В зависимости от того, какой справочник ЦС выбран, открыты только нужные поля с суммовыми показателями.

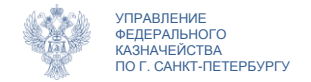

| Исполнитель  | Заказчин | Целевые сред     | дства Г | Подписи    | Отметки ЦС о         | обслуживания                            | Вложения                                       | Связи                                 |                                                             |                                                                          |
|--------------|----------|------------------|---------|------------|----------------------|-----------------------------------------|------------------------------------------------|---------------------------------------|-------------------------------------------------------------|--------------------------------------------------------------------------|
|              |          | Наименование фай | йла     |            |                      | Дата влож                               | ения                                           | Размер в                              | ложения                                                     | Комментарий                                                              |
| ¥.           |          |                  |         |            | Д                    | обавить<br>утвержд                      | вложени                                        | е (писы<br>ения са                    | ио заказчика<br>мостоятельно                                | о разрешении<br>о; Сведения,                                             |
|              |          |                  |         |            | утвер<br>дого<br>осн | жденнь<br>овора с<br>новании<br>азрешен | е на бума<br>указанием<br>которого<br>ием само | жном н<br>в комм<br>открыт<br>стоятег | осителе; сканиентарии пуни<br>иентарии пуни<br>раздел на ли | н-копию страницы<br>кта договора, на<br>ицевом счете, с<br>ать Сведения) |
| Исполнитель  | Заказчик | Целевые средства | Подписи | Отметки ЦС | С обслуживания       | Вложения                                | Связи                                          | 010/110/                              | вно угворяд                                                 |                                                                          |
| <u>-</u>     |          |                  |         |            |                      |                                         |                                                |                                       |                                                             |                                                                          |
| □<br>▼+      |          | Наименование     | файла   |            |                      | Дата вложения                           | Размер<br>вложения                             |                                       | Комментарий                                                 | Итог                                                                     |
| 🗌 27+белгоро | ıд.pdf   |                  |         |            | 22.0                 | 7.2019 11:28:10                         | 1.5 MB                                         |                                       |                                                             |                                                                          |

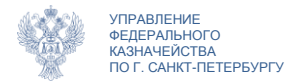

#### Сведения об операциях с ЦС Раздел «Подписи»

| Исполнитель Заказчик Целевые средства Подписи                                                        | Отметки ЦС обслуживания       | Вложения Связи                      |                                                                                                    |                                                                                             |
|----------------------------------------------------------------------------------------------------|-------------------------------|-------------------------------------|----------------------------------------------------------------------------------------------------|---------------------------------------------------------------------------------------------|
| Подлиси исполнителя                                                                                  |                               |                                     |                                                                                                    |                                                                                             |
| Должность ответственного исполнителя<br>Генеральный директор                                         |                               |                                     | ΟΝΦ                                                                                                    | ЕЛЕНА ВЛАДИМИРОВНА                                                                          |
| Телефон исполнителя Дата подписани<br>81728688888                                                    | 19                            |                                     |                                                                                                    |                                                                                             |
| Должность руководителя (уполномоченного лица)                                                        |                               |                                     | ΦΝΟ                                                                                                    |                                                                                             |
| Дата подписания<br>Должность руководителя финансово-экономической службы<br>Дата подписания          |                               | p<br>ae                             | Закрытые для редактирования поля<br>раздела «Подписи» будут заполнены<br>втоматически на этапах согласования<br>и/или утверждения. |                                                                                             |
| Подписи заказчика                                                                                    |                               |                                     |                                                                                                    |                                                                                             |
| Должность Руководителя (уполномоченного лица) получателя б<br>заказчика-учреждения/юридического лица | юджетных средств/государствен | ого (муниципального) з              | казчика/ ФИО                                                                                                    | Раздел открыт для                                                                           |
| Дата подписания                                                                                      | Обязатель<br>фо<br>(код горо  | но заполня<br>рмате:<br>ода) телефо | њв                                                                                                    | редактирования, если<br>заполнен чек-бокс «Сведения<br>утверждены на бумажном<br>носителе». |

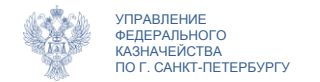

Согласование/утверждение

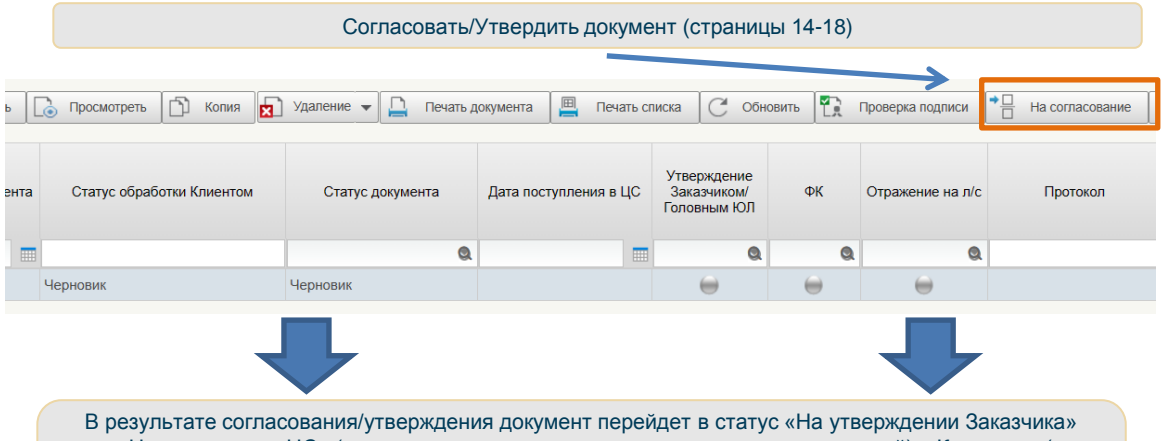

В результате согласования/утверждения документ переидет в статус «На утверждении Заказчика» или «На исполнении ЦС» (при положительном результате прохождения контролей), «К отмене» (при отрицательном). Статус «К отмене» является неокончательным (см. страницу 9), необходимо дождаться окончательного статуса «Отменен», ознакомиться с сформированным сотрудником Центра специализации протоколом, сформировать новый корректный документ

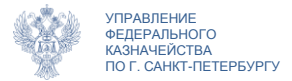

### Платежные поручения

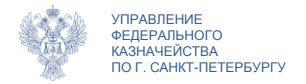

# Платежные поручения Навигация

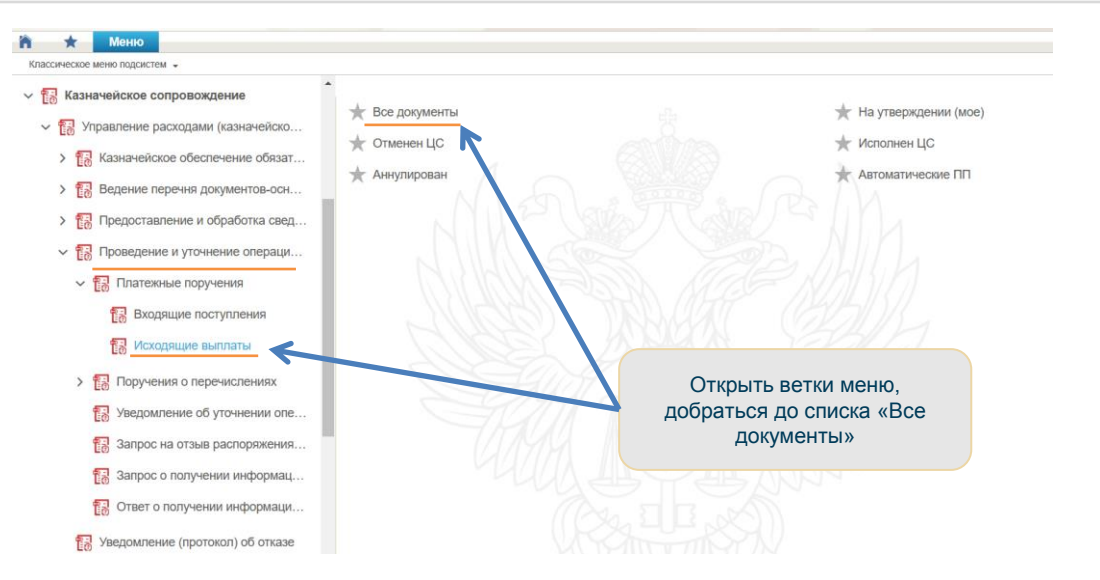

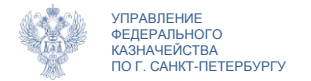

# Платежные поручения. Исходящие выплаты Основная информация

| Платежное поручен | же (ф. 0401060)<br>Контроль фондов                                                                                                    |                                                         |                                                                                  | l.                                                                |                                           |  |
|-------------------|----------------------------------------------------------------------------------------------------|---------------------------------------------------------|----------------------------------------------------------------------------------|-------------------------------------------------------------------|-------------------------------------------|--|
|                   | Основная информация<br>Номер документа<br>124868                                                                                           | Дата документа                                          | Вид платежа                                                                      | Сумма                                                             | 0,00                                      |  |
| 1                 | Допалнятельная информация     Очиродность платика     Пал. пр. «2019     Плательцик и получатель     Ра     Плательцик и получатель     Ра | Вид операция<br>(9)<br>исшифровка п/п Напотовые платежи | Cpor materixa Posepiece m<br>Pesaciana ao 3007 Oruenta L(C docr<br>Von rEBOM/E/T | ринания Падина унстаналасыния санан                               | рать из справочника<br>0 – пусто          |  |
|                   | 7401                                                                                                    |                                                         | ng tiế 117 tế                                                                    |                                                                   |                                           |  |
| 2. Выб            | брать из спра                                                                                                    | вочника «З» илі                                         | 1 «5»                                                                            | <ol> <li>Заполняется зн</li> <li>при перечисле<br/>пла</li> </ol> | ачением 1, 2 или<br>нии заработной<br>пты |  |

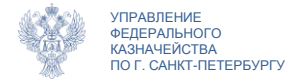

#### Платежные поручения. Исходящие выплаты Раздел «Плательщик и получатель»

| тылательщик              |        |                  |              |      | ÷          |        |               |                       |                  |     |
|--------------------------|--------|------------------|--------------|------|------------|--------|---------------|-----------------------|------------------|-----|
| 1HH<br>781               | 781    |                  | 400<br>400   | Лице | вои счет   |        |               |                       |                  |     |
| од ТОФК ЦС Обслуживания  | Наимен | ювание ЦС Оослуж |              | R    |            | 1 Пост | ם פרוענ       |                       |                  |     |
| <sup>1</sup> аименование |        |                  |              |      | $\geq$     | BC     | еполя         | я подрази             | зого сче<br>цела | 510 |
| БИК                      | Корсче | т                |              | Pacu | етный счет | «пла   | гельщ<br>авто | ик» запол<br>матическ | пняются<br>и     | a   |
| аименование Банка        |        |                  |              |      |            |        |               |                       |                  |     |
| Получатель<br>1НН        | клп    |                  | Код СВР/НУБП | Лице | вой счет   |        |               |                       |                  |     |
| Чаименование             |        |                  |              |      |            |        |               |                       |                  |     |
| БИК                      | Корсче | T                |              | Pacu | етный счет |        |               |                       |                  |     |
| аименование Банка        |        |                  |              |      |            |        |               |                       |                  |     |
|                          |        |                  |              |      |            |        |               |                       |                  |     |
|                          |        |                  | _            | -    |            |        |               |                       |                  |     |

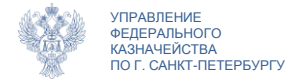

#### Платежные поручения. Исходящие выплаты Раздел «Расшифровка п/п»

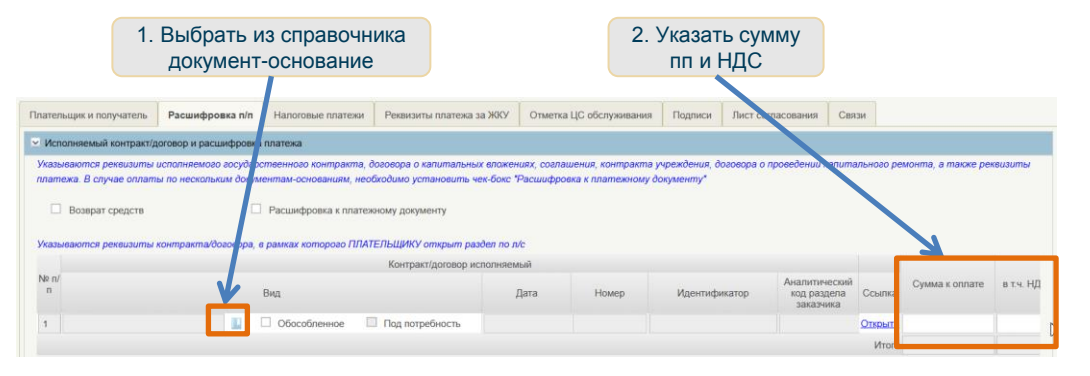

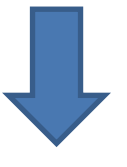

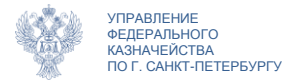

### Платежные поручения. Исходящие выплаты

Раздел «Расшифровка п/п»

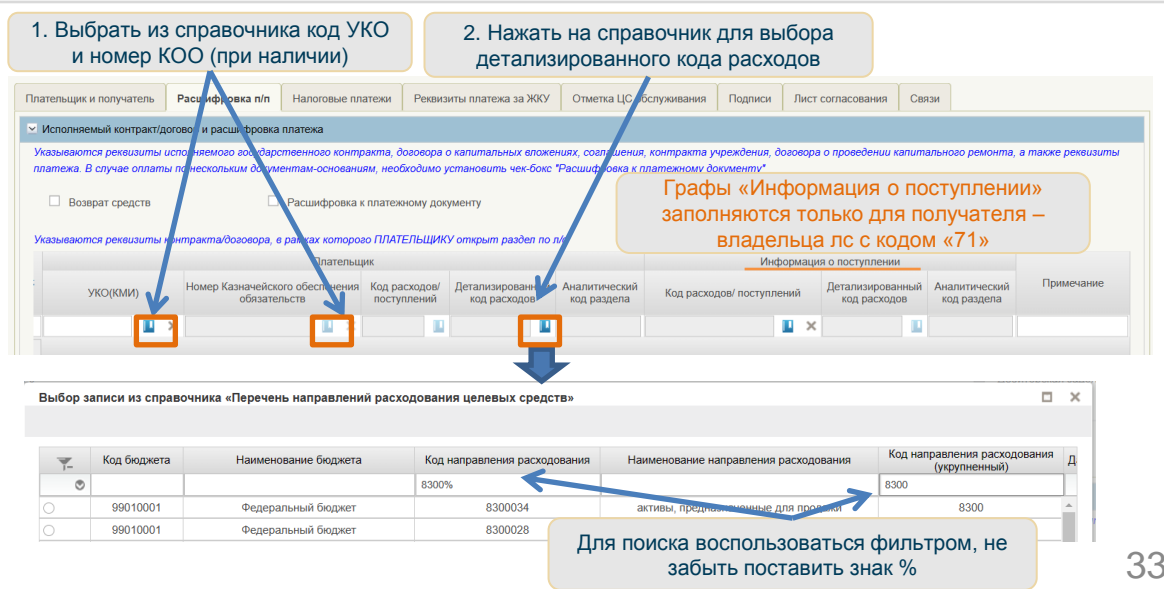

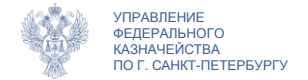

### Платежные поручения. Исходящие выплаты

Раздел «Расшифровка п/п»

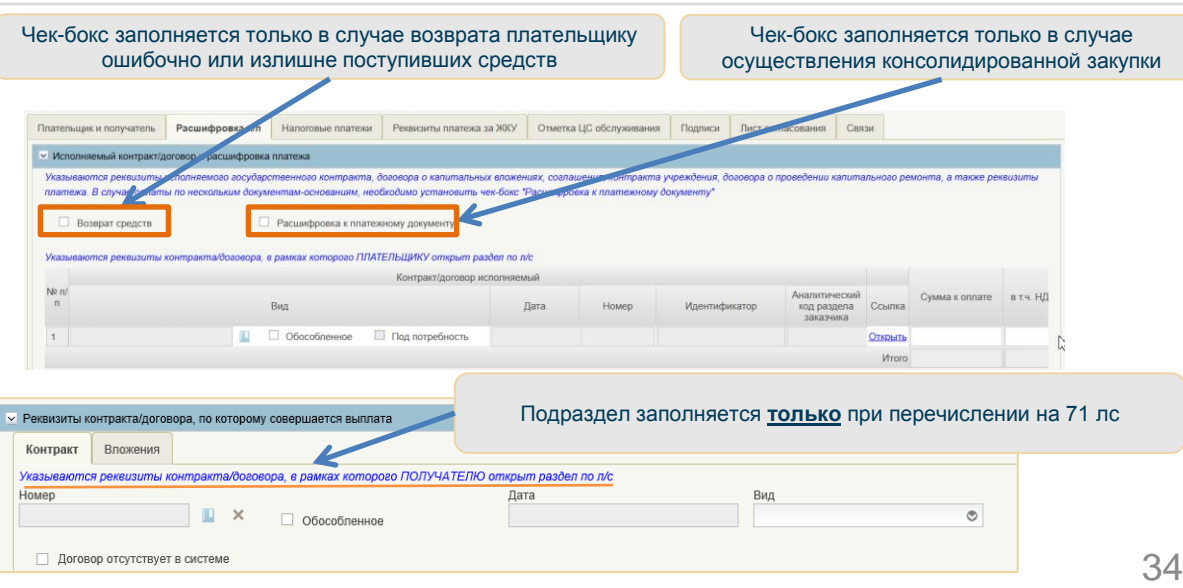

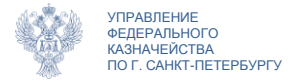

#### Платежные поручения. Исходящие выплаты Раздел «Расшифровка п/п» без реестра ДО

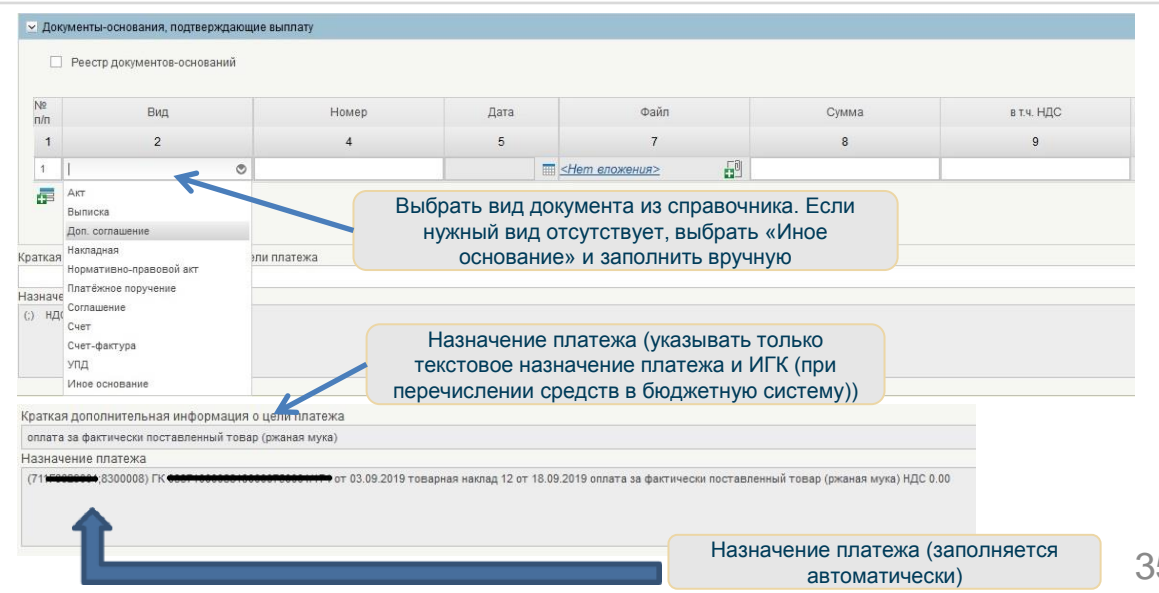

#### Платежные поручения. Исходящие выплаты

казначейства пог. санкт-петербургу Раздел «Расшифровка п/п» с реестром ДО. Налоговые платежи

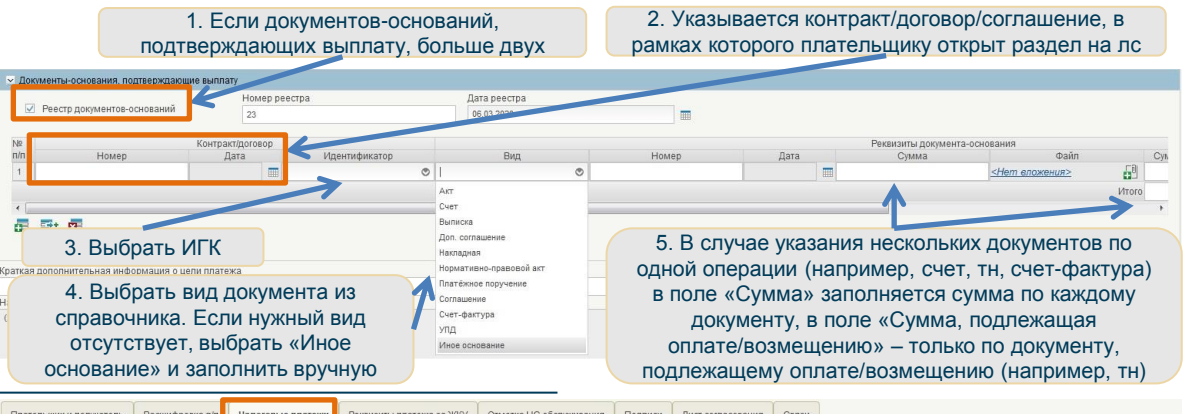

**УПРАВЛЕНИЕ** 

ФЕДЕРАЛЬНОГО

| Плательщик и получатель  | Расшифровка | п/п Налоговые платежи | Реквизиты платежа за ЖКУ | Отметка ЦС обслуживания | Подписи | Лист согласования | Связи             |      |                  |
|--------------------------|-------------|-----------------------|--------------------------|-------------------------|---------|-------------------|-------------------|------|------------------|
| Статус налогоплательщика |             | КБК                   |                          | OKTM                    | 0       |                   | Основание платежа | Da l | Очистить вкладку |
|                          | ۲           |                       |                          |                         |         |                   |                   |      |                  |
| Налоговый период         |             | Номер документа       | Дата документа           | Код ()                  | WH)     |                   |                   |      |                  |
|                          |             |                       |                          |                         |         |                   |                   |      |                  |

Раздел «Налоговые платежи» заполняется при перечислении средств в бюджетную систему в соответствии с правилами указания информации в полях 101, 104-110 ПП

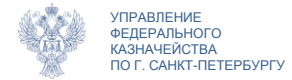

#### Платежные поручения. Исходящие выплаты Возврат плательщику. Особенности заполнения

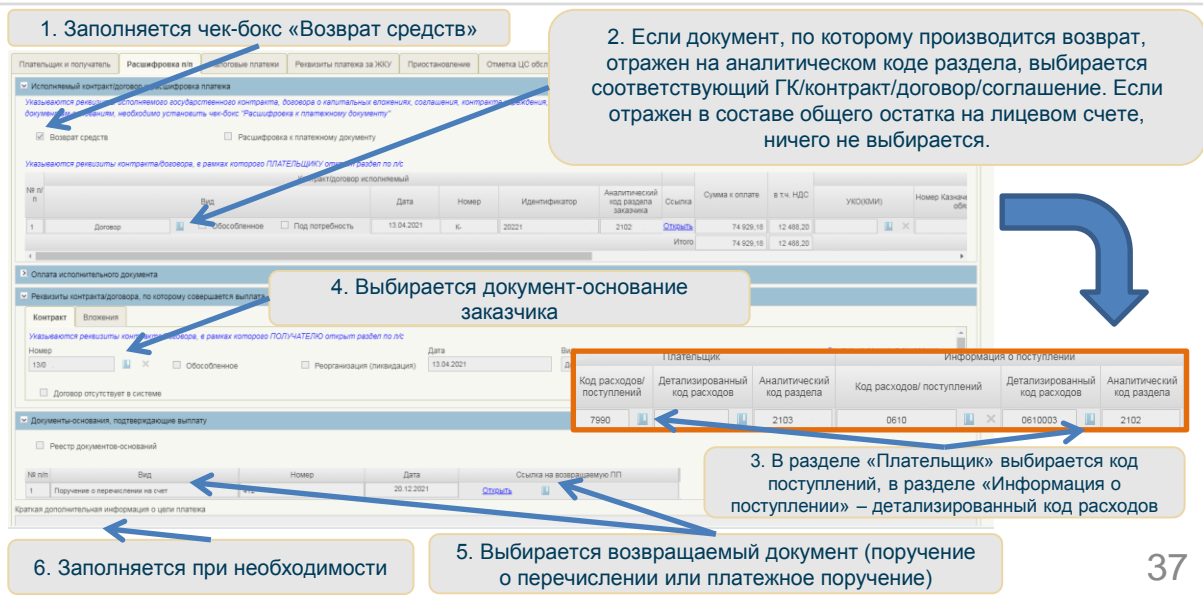

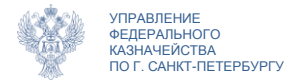

#### Платежные поручения. Исходящие выплаты Раздел «Подписи»

| < N   | лательщик и получатель | Расшифровка п/п | Налоговые платежи | Реквизиты плате: | ка за ЖКУ                  | Отметка ЦС обслуживания                                         | Подписи                         | Лист согл >     |
|-------|------------------------|-----------------|-------------------|------------------|----------------------------|-----------------------------------------------------------------|---------------------------------|-----------------|
| Y Pyk | ководитель             |                 |                   |                  |                            |                                                                 |                                 |                 |
| Долж  | кность                 |                 |                   |                  | ФИО                        |                                                                 |                                 |                 |
| Дата  | 1                      |                 |                   |                  |                            |                                                                 |                                 |                 |
| 🖂 Гла | авный бухгалтер        |                 |                   |                  |                            |                                                                 |                                 |                 |
| Долж  | жность                 |                 |                   |                  | ФИО                        |                                                                 |                                 |                 |
|       |                        |                 |                   |                  |                            |                                                                 |                                 |                 |
| ⊻ Ис  | полнитель              |                 |                   |                  | ¢140                       |                                                                 |                                 |                 |
| доля  | кность                 |                 |                   |                  | ΦΝΟ                        |                                                                 |                                 |                 |
| Теле  | афон исполнителя       | Дата            |                   |                  | Закры<br>раздел<br>автомат | тые для редактиров<br>а «Подписи» будут<br>гически на этапах со | ания по.<br>заполне<br>огласова | пя<br>ны<br>ния |
| 3     | Заполнить поле         | «Телефон исг    | юлнителя.         |                  |                            | и/или утверждени                                                | IЯ.                             |                 |

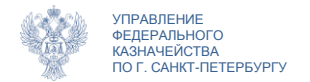

### Платежные поручения. Исходящие выплаты

Согласование/утверждение

|                              | Comac     | овать/утвер                     | одить докум  | іент (страницы 14- | 10)                         |         |
|------------------------------|-----------|---------------------------------|--------------|--------------------|-----------------------------|---------|
| 💻 Печать списка              | Проверка  | подписи С с                     | Обновить 🔀 У | даление 👻 🛃 Импорт | На согласование             |         |
| Статус обработки<br>клиентом | ФК        | Отражение на л/с<br>плательщика | Банк         | Сумма              | Поручение о<br>перечислении | Уведомл |
| ٩                            | ٩         | ٩                               | ٩            |                    |                             |         |
| Черновик                     | $\ominus$ | $\ominus$                       | $\ominus$    | 1 114 364,25       |                             |         |
| Черновик                     | 0         | 0                               | 0            | 183 452,45         |                             |         |
|                              | Ĵ         |                                 |              |                    |                             |         |

В результате согласования/утверждения документ перейдет в статус «На исполнении ЦС» (при положительном результате прохождения контролей), «К отмене» (при отрицательном). Статус «К отмене» является неокончательным (см. страницу 9), необходимо дождаться окончательного статуса «Отменен», ознакомиться с сформированным сотрудником Центра специализации протоколом, сформировать новый корректный документ

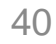

### Уведомление об уточнении операций

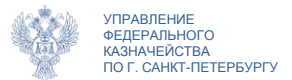

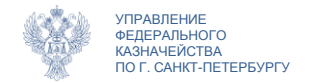

# Уведомление об уточнении операций Навигация

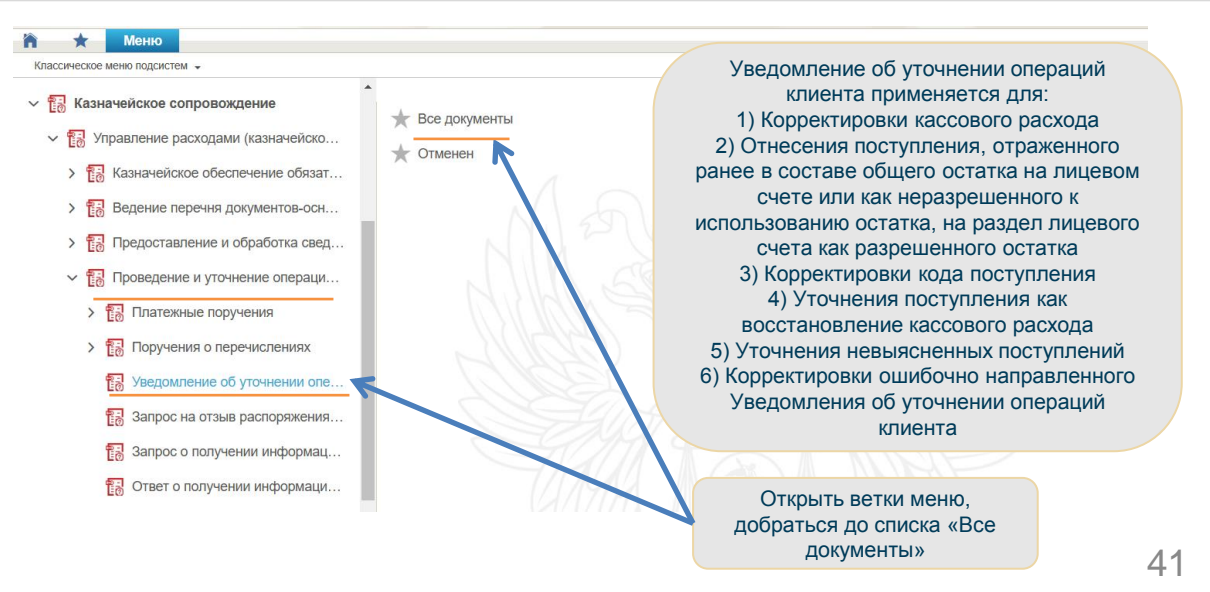

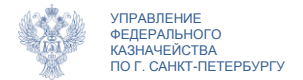

### Уведомление об уточнении операций

Основная информация

В случае уточнения невыясненного поступления (поступление не отражено на лицевом счете) необходимо выбрать из списка поступивший ранее запрос о выяснении принадлежности платежа

Уведомление об уточнении операции клиента Проверить документ 🗋 Печать Основная информация Дата запроса Номер документа Дата документа Номер запроса 2 31 01 2023 ✓ Клиент Кол СВР/НУБП Лицевой счет КПО 400B Наименование клиента ОБШЕСТВО С ОГРАНИЧЕННОЙ ОТВЕТСТВЕННОСТЬЮ Код ЦС Наименование ЦС Выбрать из справочника лицевой счет

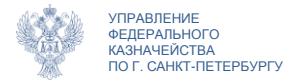

Подписи

Отметки

Платёжные документы

#### Уведомление об уточнении операций Уточняемые реквизиты

 В подразделе «Уточняемые реквизиты» выбрать наименование уточняемого документа, нажать на справочник, из предложенного списка выбрать сам уточняемый документ

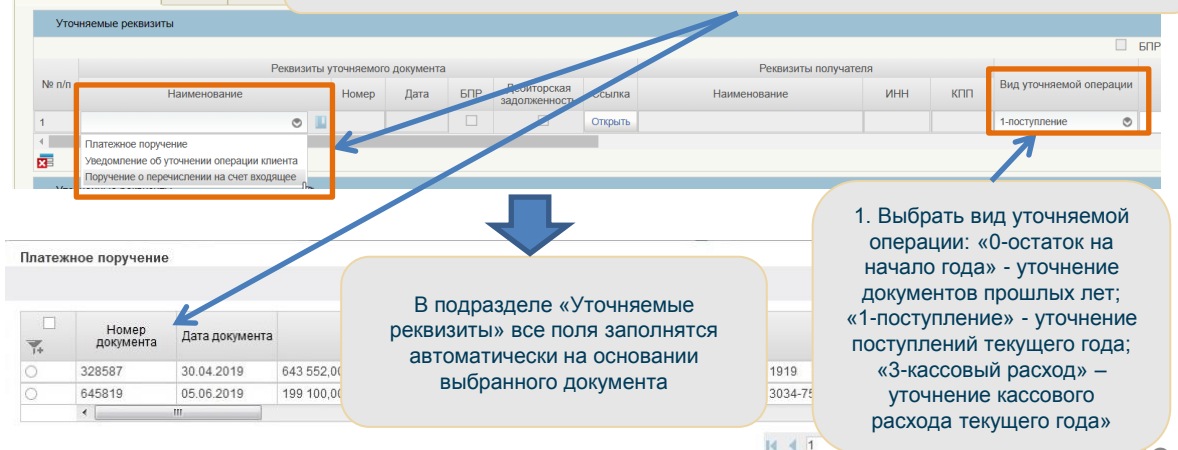

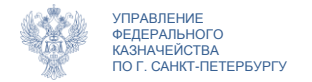

#### Уведомление об уточнении операций Уточненные реквизиты

| Уточ  | ненные реквизиты                                                                                 |                          |     | 1 00000              | 70,000                              |                |                  |
|-------|--------------------------------------------------------------------------------------------------|--------------------------|-----|----------------------|-------------------------------------|----------------|------------------|
| № п/п | Реквизиты получа                                                                                 | теля                     |     | 2-возвра<br>3-кассов | ление<br>п поступлений<br>ый расход | Код            | Детализированный |
|       | Наименование                                                                                     | ИНН                      | КПП | 4-восста             | новление кассового расхода          | ов/поступлении | код расходов     |
| 1 💿   | УФК ПО НИЖЕГОРОДСКОЙ ОБЛАСТИ (ООО                                                                |                          |     | 1                    | Pm                                  |                |                  |
|       | бязательно выбрать номер по по<br>иначе остальные поля подразде<br>будут доступны для редактиров | орядку,<br>ла не<br>ания | /   |                      | 7                                   |                | _                |
|       | _                                                                                                |                          |     |                      |                                     | V              | БПР              |
| Сумма | ФАИП Аналитический код нам                                                                       | ер КОО                   | ИГК |                      | Назначение платежа                  | Примечан       | 1e               |
|       |                                                                                                  |                          |     |                      |                                     |                |                  |

Поля «Вид уточняемой операции» и «Сумма» обязательны к заполнению при любом виде корректировки Поля «Код расходов/поступлений», «Детализированный код расходов», «УКО(КМИ)», «Аналитический код раздела», «Номер КОО» и «ИГК» заполняются только при необходимости их корректировки

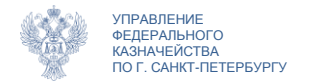

#### Уведомление об уточнении операций

Согласование/утверждение

|        | Согласовать/Утвердить документ (страницы 14-18) |                     |                         |                         |                  |                        |               |              |                 |  |
|--------|-------------------------------------------------|---------------------|-------------------------|-------------------------|------------------|------------------------|---------------|--------------|-----------------|--|
| ать    | ×                                               | /даление 💌 💽 Просмо | отреть С Обн            | овить 🏹 Прове           | ерка подписи 🛛 📮 | Печать документа 📃     | Печать списка | Ł Импорт     | На согласование |  |
| докум  | ента                                            | Статус документа    | Фонарная группа<br>"ФК" | Фонарная группа<br>"ЛС" | Номер запроса    | Уведомление (Протокол) | Код СВР/НУБП  | Лицевой счет |                 |  |
| 1.2023 |                                                 | Q                   | Q                       | ٩                       |                  |                        |               |              |                 |  |
| 2023   |                                                 | Черновик            | $\ominus$               | $\ominus$               |                  |                        | 400B          | 711B.        | ОБЩЕСТВО С ОГ   |  |

В результате согласования/утверждения документ перейдет в статус «На исполнении ЦС» (при положительном результате прохождения контролей), «К отмене» (при отрицательном). Статус «К отмене» является неокончательным (см. страницу 9), необходимо дождаться окончательного статуса «Отменен», ознакомиться с сформированным сотрудником Центра специализации протоколом, сформировать новый корректный документ

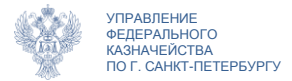

### Запрос на аннулирование

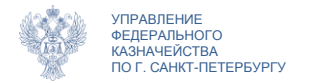

# Запрос на аннулирование Навигация

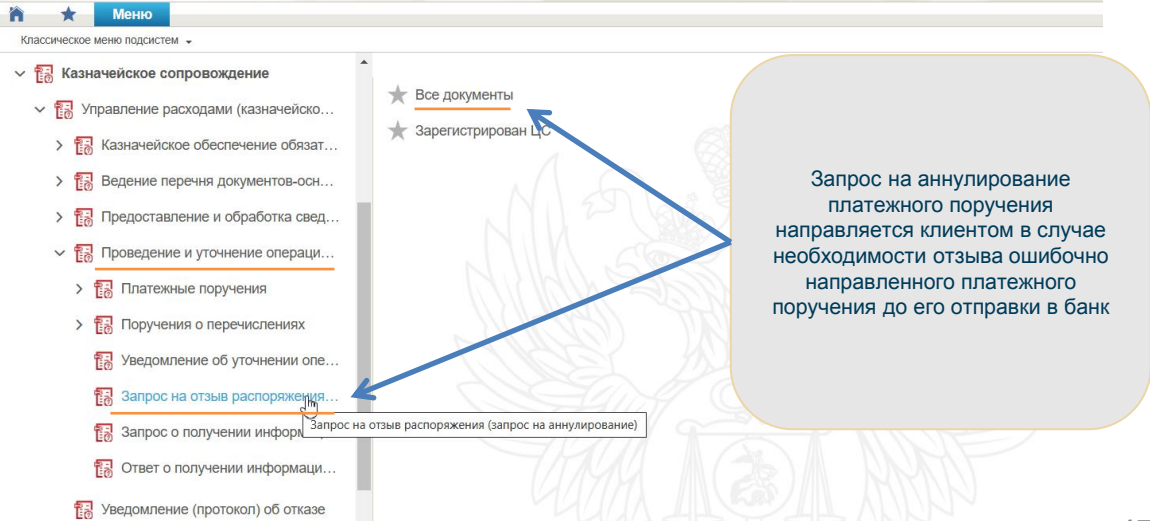

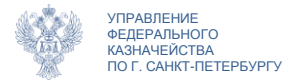

| Запрос на | а аннулирование заявки    |                     |         | Выбра                   | ть аннулируемь    | ій документ.<br>тежных поручений |
|-----------|---------------------------|---------------------|---------|-------------------------|-------------------|----------------------------------|
|           | Общая информация          |                     |         | аннулирование           | которых возмо     | жно (не отмененные               |
|           | Номер документа           | Дата документ       | а       | не исполне              | нные и не отпра   | авленные в банк)                 |
|           | 798                       | 15.10.2019          |         |                         |                   | ,                                |
|           | Реквизиты клиента и аннул | пируемого документа | Подписи | Отметки ЦС обслуживания | Лист согластвания | Причины возврата                 |
|           | 🖂 Аннулируемый докумен    | т                   |         |                         | V                 |                                  |
|           | Тип                       |                     | How     | 1ep                     |                   | ата                              |
|           | Платежное поручение       |                     | ۲       |                         |                   |                                  |
|           | Примечание                |                     |         |                         |                   |                                  |
|           | Платежное поручение (ф.   | 0401060)            |         |                         |                   |                                  |
|           |                           |                     |         |                         |                   |                                  |
|           | ⊻ Клиент                  |                     |         |                         |                   |                                  |
|           | Код СВР/НУБП              | Лицевой счет        |         |                         |                   |                                  |
|           | 400                       |                     |         |                         |                   |                                  |
|           | Полное наименование       |                     |         |                         |                   |                                  |

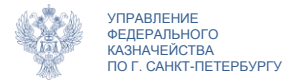

| Общая информация                          |                    |                   |      | ç              |
|-------------------------------------------|--------------------|-------------------|------|----------------|
| Номер документа                           | Дата документа     | Данные не найдены | ×    |                |
|                                           | 15.10.2019         | Данные не найдены |      |                |
| Реквизиты клиента и аннул                 | ируемого документа | -                 | 🗸 ОК | ичины возврата |
| <ul> <li>Аннулируемый документ</li> </ul> |                    | 1                 |      |                |
| Тип                                       |                    | Номер             | Дата |                |
| Платежное поручение                       |                    | 0                 |      |                |
| Примечание                                |                    |                   |      |                |
| Платежное поручение (ф. (                 | 0401060)           |                   |      |                |
|                                           |                    |                   |      |                |
| 😔 Клиент                                  |                    |                   |      |                |
| Код СВР/НУБП                              |                    |                   |      |                |
| 400                                       |                    |                   |      |                |

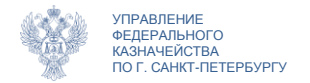

Согласование/утверждение

|        |     | Согласовать/Утвердить документ (страницы 14-18) |                         |                         |               |                     |                     |              |                 |
|--------|-----|-------------------------------------------------|-------------------------|-------------------------|---------------|---------------------|---------------------|--------------|-----------------|
| ыть [  | X   | Удаление 🔻 🗋 Просмо                             | отреть 📿 Обн            | овить 🏹 Прове           | ерка подписи  | Печать документа    | 🖽 Печать списка     | Импорт       | На согласование |
| зокуме | нта | Статус документа                                | Фонарная группа<br>"ФК" | Фонарная группа<br>"ЛС" | Номер запроса | Уведомление (Проток | ол)<br>Код СВР/НУБП | Лицевой счет |                 |
| 1.2023 |     | ٩                                               | Q                       | Q                       |               |                     |                     |              |                 |
| 2023   |     | Черновик                                        | $\ominus$               | $\ominus$               |               |                     | 400B                | 711B.        | ОБЩЕСТВО С ОГ   |

В результате согласования/утверждения документ перейдет в статус «На исполнении ЦС» (при положительном результате прохождения контролей), «К отмене» (при отрицательном). Статус «К отмене» является неокончательным (см. страницу 9), необходимо дождаться окончательного статуса «Отменен», ознакомиться с сформированным сотрудником Центра специализации протоколом, сформировать новый корректный документ

### Просмотр состояния лицевого счета

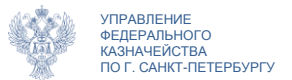

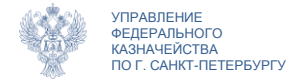

#### Форма «Лицевые счета»

#### Просмотр состояния лицевого счета онлайн

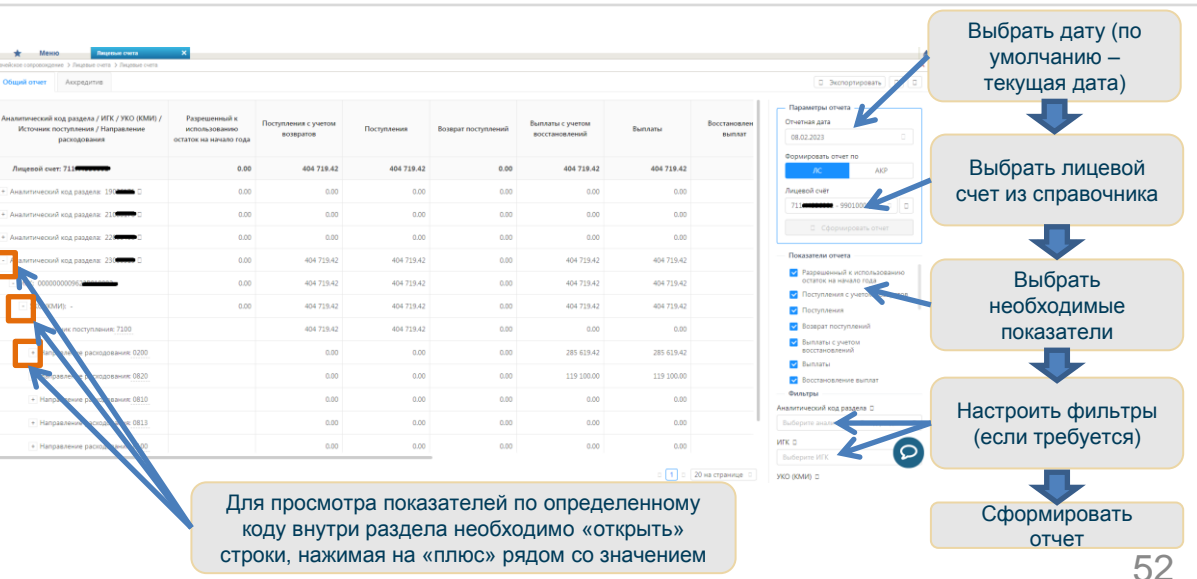

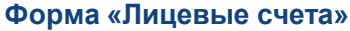

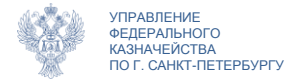

#### Просмотр состояния лицевого счета онлайн. Аккредитив

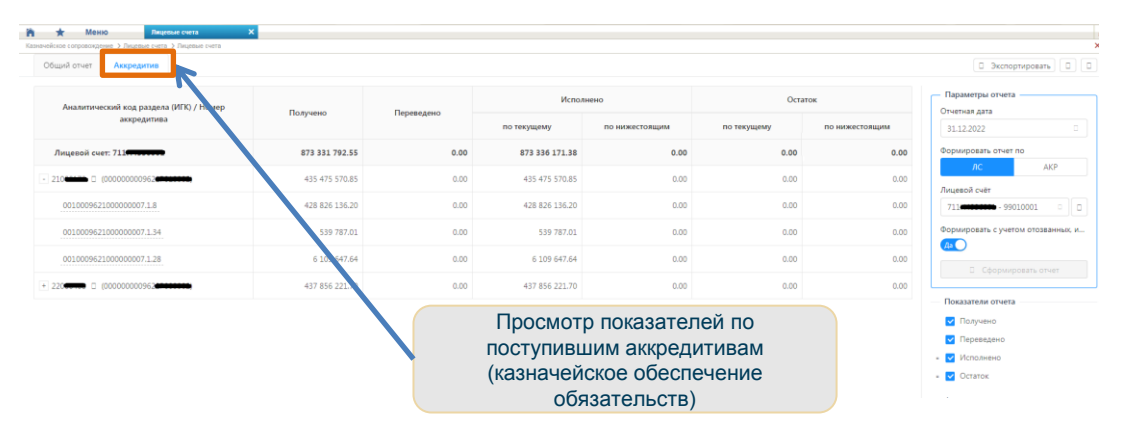

Просмотреть сам поступивший аккредитив можно по пути:

Казначейское сопровождение - Управление расходами (казначейское сопровождение) - Казначейское обеспечение обязательств - Казначейское обеспечение обязательств (ф. 0506110) - Все документы

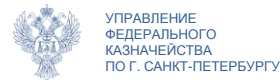

#### Просмотр поступлений

#### Платежные поручения. Поручения о перечислении

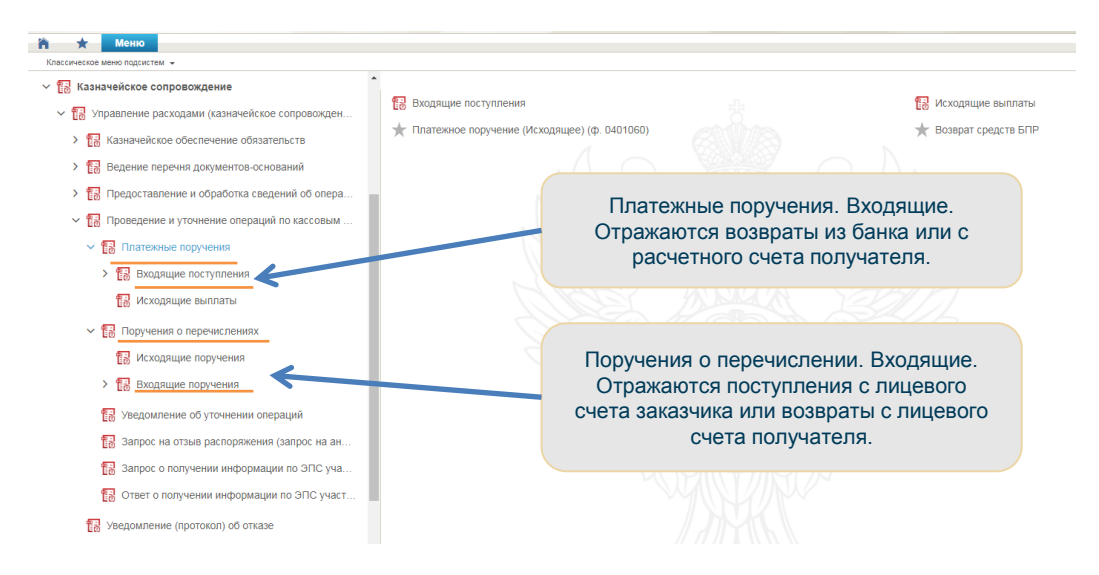

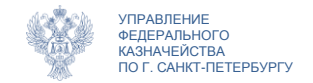

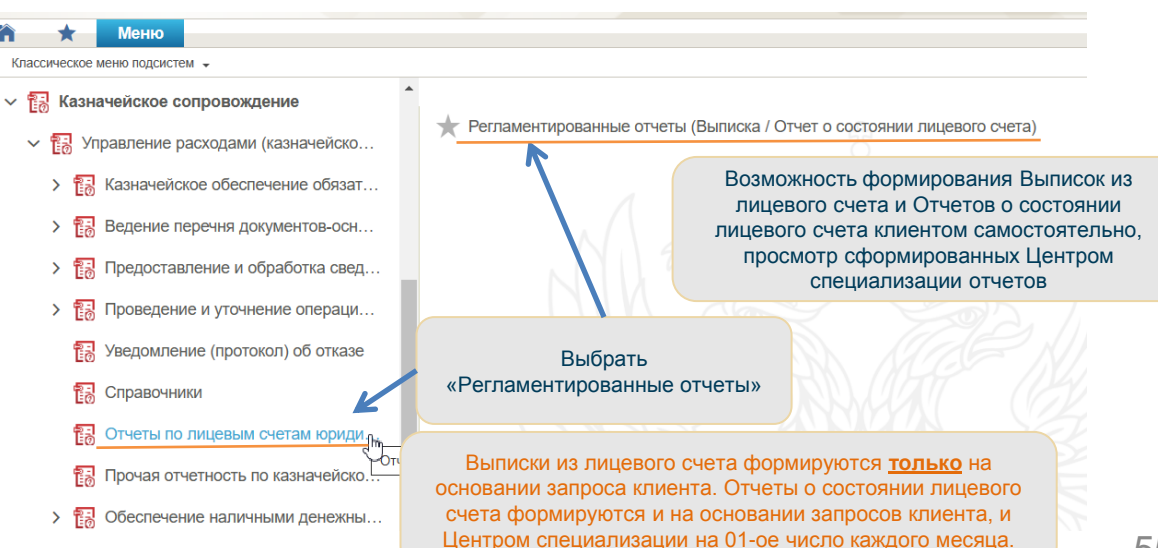

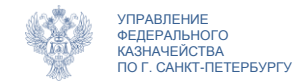

#### Выписки/отчеты Создание

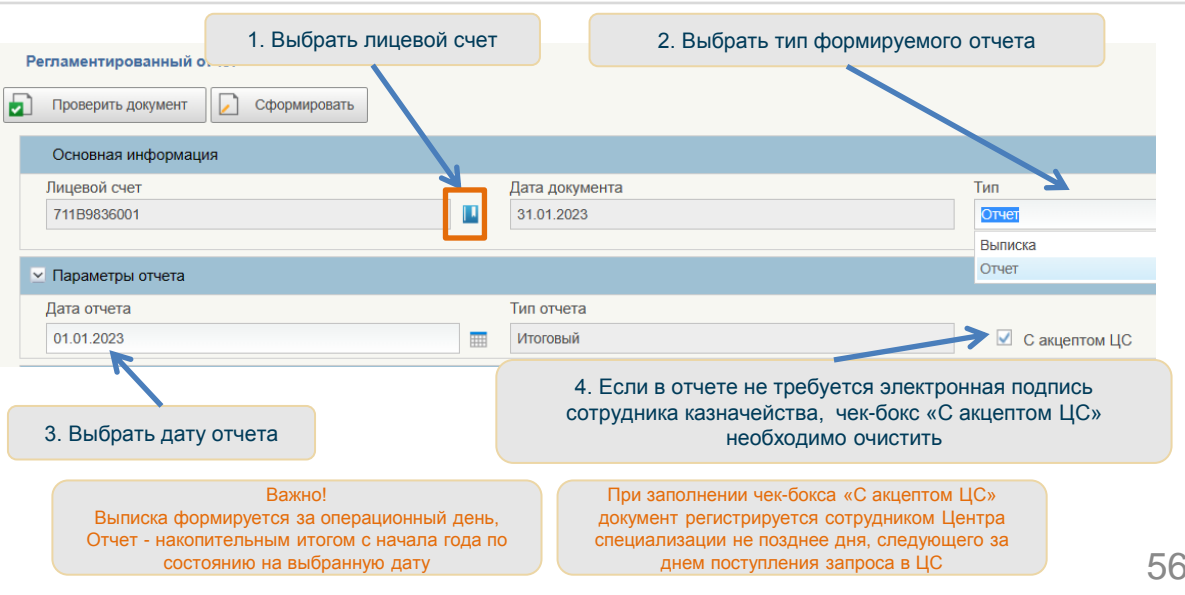

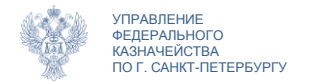

В списковой форме отметить отчет в статусе «Черновик», нажать кнопку «Сформировать»

|                                    |                                                          |                                                            |                                          |                                                                                      |                                                                                                    |                       |                                   | Параметры отчета                                                                   |
|------------------------------------|----------------------------------------------------------|------------------------------------------------------------|------------------------------------------|--------------------------------------------------------------------------------------|----------------------------------------------------------------------------------------------------|-----------------------|-----------------------------------|------------------------------------------------------------------------------------|
| Номер документ                     | га Форг                                                  | via .                                                      | Лицевой счет                             | Дата документ                                                                        | а Тип отчета                                                                                        | Да                    | та                                | От                                                                                 |
| 7                                  | Отче                                                     | ет                                                         | 711B                                     | 31.01.2023                                                                           | Итоговый                                                                                            | 01.02                 | 2023                              |                                                                                    |
| -                                  |                                                          |                                                            | 7.00                                     | 00.04.0000                                                                           | 14                                                                                                  | 24.04                 | 2022                              | Once Not                                                                           |
| 5<br>E                             | сли запо                                                 | ет<br>ПНЕН ЧЕІ                                             | иник-бокс «Са                            | кцептом ЦС»                                                                          | , отчет перейдет                                                                                    | в статус              | 2023                              | UT4et I№5 I                                                                        |
| 5<br>«O                            | сли запол<br>жидается                                    | <sup>ет</sup><br>пнен чен<br>а акцепт                      | ик-бокс «Са<br>т ЦС» и бу                | акцептом ЦС»<br>дет ждать под                                                        | отчет перейдет<br>писания специал                                                                   | в статус<br>истом Ц(  | 2023                              | ЦС обслуживания                                                                    |
| 5<br>«О<br>Номер документа         | сли запо.<br>жидается<br>Форма                           | ет<br>пнен чен<br>а акцепт<br><sub>Дата</sub>              | глана<br>т ЦС» и бу                      | акцептом ЦС»<br>дет ждать под<br>пара                                                | отчет перейдет<br>писания специал<br>метро стиета<br>Отчет                                          | в статус<br>истом Ц(  | Акцепт ЦС                         | ЦС обслуживания<br>Статус формирования                                             |
| 5<br>Комер документа<br>2          | Сли запол<br>жидается<br>Форма<br>Отчет                  | ет<br>лнен чен<br>а акцепт<br>Дата<br>01.03.20             | тцС» и бу<br>а т<br>1021                 | ао от 2023<br>акцептом ЦС»<br>цет ждать под<br>пара<br>потчета<br>гоговый            | отчет перейдет<br>писания специал<br>метро-стита<br>Отчет                                           | в статус<br>истом Ц(  | Акцепт ЦС                         | ЦС обслуживания<br>Статус формирования<br>Ожидается акцепт ЦС                      |
| 5<br>Комер документа<br>2<br>13303 | Отчи<br>СЛИ Запол<br>ЖИДается<br>Форма<br>Отчет<br>Отчет | ет<br>ПНЕН ЧЕІ<br>Я АКЦЕПТ<br>Дата<br>01.03.20<br>01.02.20 | тцС» и бу<br>т ЦС» и бу<br>а т<br>1021 и | зотот 2023<br>акцептом ЦС»<br>цет ждать под<br>пара<br>потчета<br>гоговый<br>гоговый | итотоным<br>, отчет перейдет<br>писания специал<br>метро тиста<br>отчет<br>Отчет №711Г2548001 на 01 | в статус<br>пистом ЦС | Акцепт ЦС<br>(долчет)<br>Да<br>Да | ЦС обслуживания<br>Статус формирования<br>Ожидается акцепт ЦС<br>Отчет сформирован |

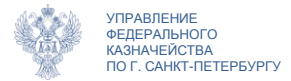

### Справочники

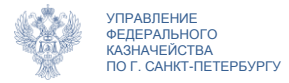

# Справочники Навигация

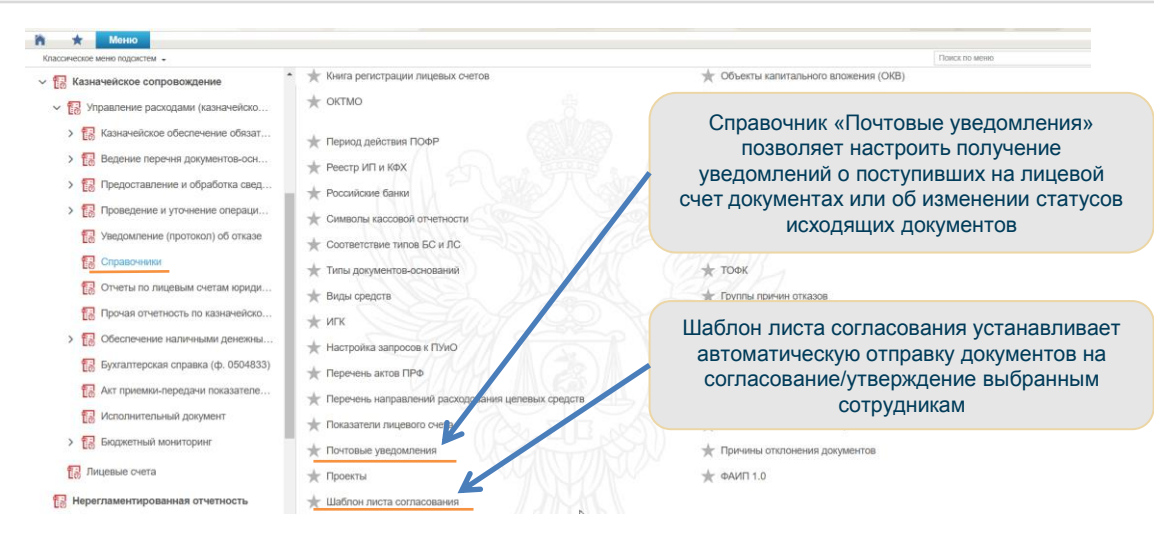

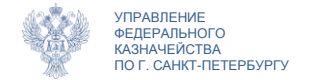

#### Формирование Шаблона листа согласования

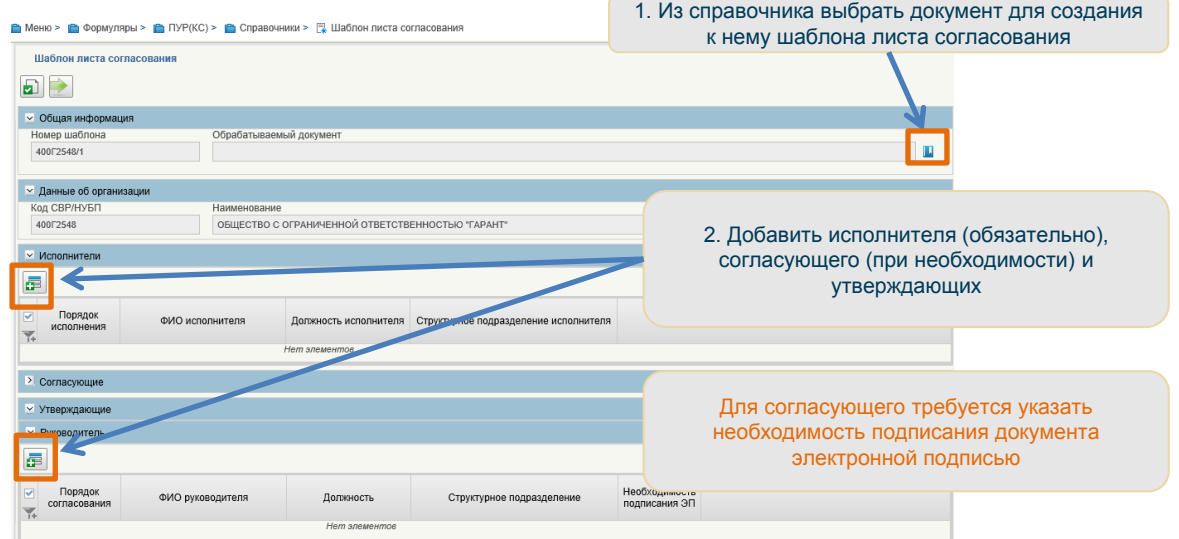

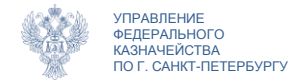

#### Формирование Почтового уведомления

| Актуализи | ровать                                |                           |                  | U • • ×                                               |
|-----------|---------------------------------------|---------------------------|------------------|-------------------------------------------------------|
|           | Информация о клиенте                  |                           |                  |                                                       |
|           | Код СВР/НУБП                          | ИНН                       | кпп              |                                                       |
|           | 400                                   | 7810                      | 7810             | <ol> <li>1 Выбрать из справочника докумен:</li> </ol> |
|           | Полное наименование                   |                           |                  | 1. Быбрать из справочника докумен                     |
|           | ОБЩЕСТВО С ОГРАНИЧЕННОЙ ОТВЕТСТВЕННОС | тью "тд                   |                  | уведомления о котором должны                          |
|           | 🐱 Получатели уведомлений              | 4                         |                  | поступать                                             |
|           | Наименование документа                | Код документа             |                  |                                                       |
|           |                                       |                           |                  |                                                       |
|           | 🛩 Адресаты                            |                           |                  |                                                       |
|           |                                       |                           |                  |                                                       |
|           |                                       | 1000                      | Логин пользовате | еля                                                   |
|           | 1+                                    |                           | Hemsnewow        |                                                       |
|           |                                       |                           |                  | 2. дооавить получателей уведомлен                     |
|           |                                       |                           |                  |                                                       |
|           |                                       |                           |                  |                                                       |
|           | •                                     | m                         |                  | F F                                                   |
|           | <ul> <li>Период действия</li> </ul>   |                           |                  |                                                       |
|           | Дата начала действия записи           | Дата окончания действия з | записи Стату     | yc .                                                  |
|           |                                       |                           |                  |                                                       |

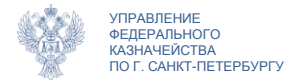

#### Формирование Почтового уведомления

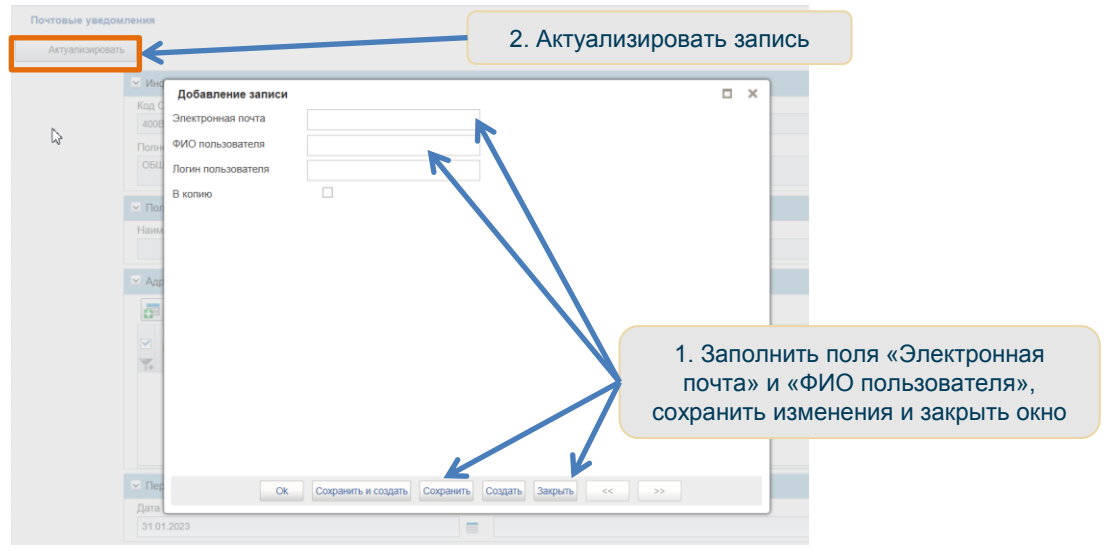

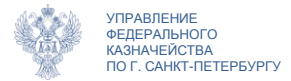

### Техподдержка

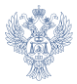

УПРАВЛЕНИЕ ФЕДЕРАЛЬНОГО КАЗНАЧЕЙСТВА ПО Г. САНКТ-ПЕТЕРБУРГУ

#### Техподдержка

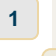

2

3

Телефон службы поддержки 8(800)30-10-777

добавочный телефон Центра специализации Санкт-Петербург 327

Электронная почта для регистрации обращений support\_eb@roskazna.ru

При возникновении нештатной ситуации в правом верхнем углу любого окна ГИИС ЭБ можно нажать «Техническая поддержка» либо сочетание клавиш Ctrl+Alt+P, заполнить форму обращения, приложить снимки экрана

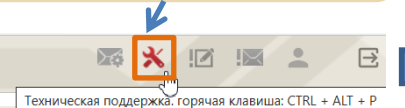

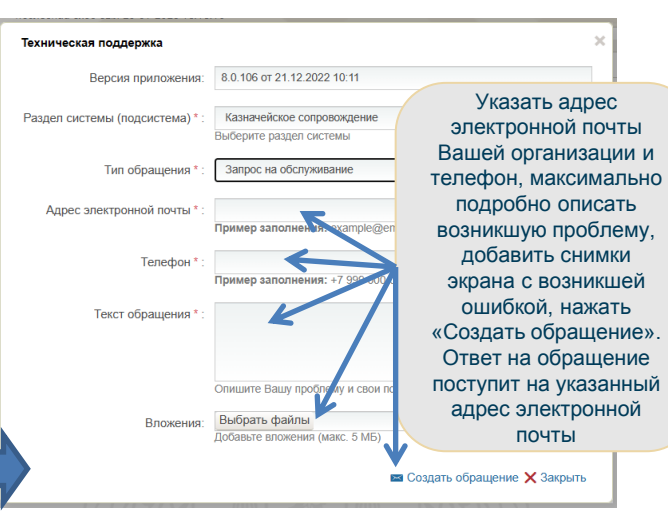

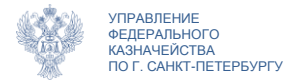

### Спасибо за внимание!

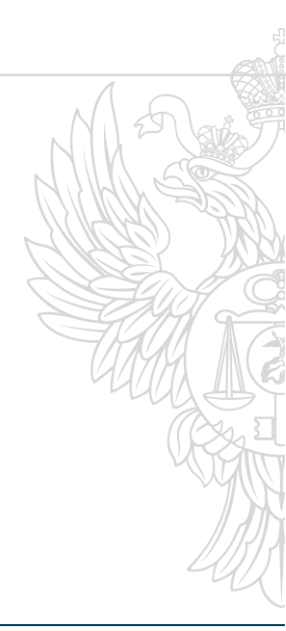